# Manual

#### **Balance Series**

- FA Electronic Balance (Electronic Analytical Balance)
- FB Electronic Balance (Auto Internal Calibration Electronic Analytical Balance)
- JA Electronic Balance (Electronic Precision Balance)

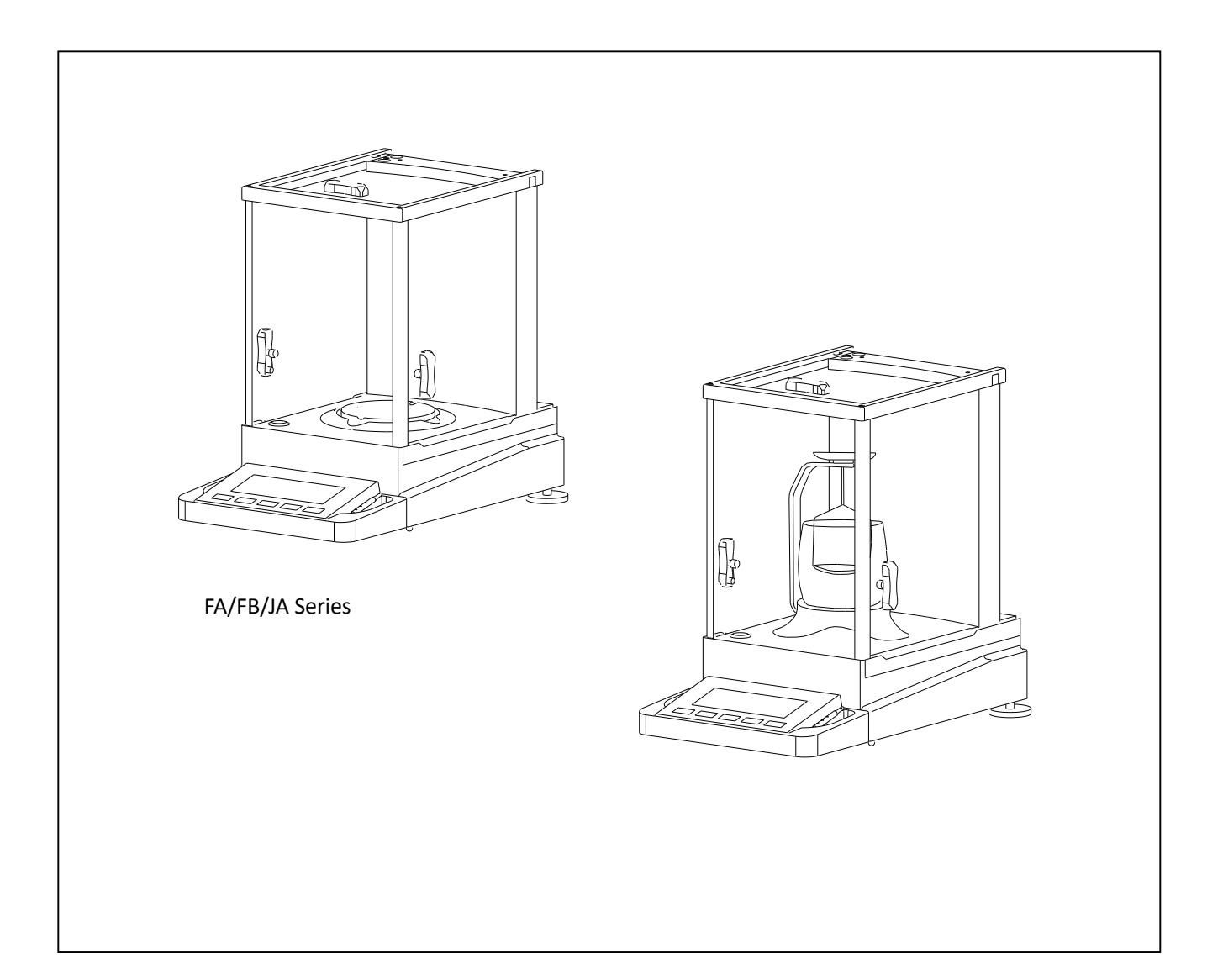

#### **Quick Use Guide**

超句 n to click the butt 經 朝til appear required hints

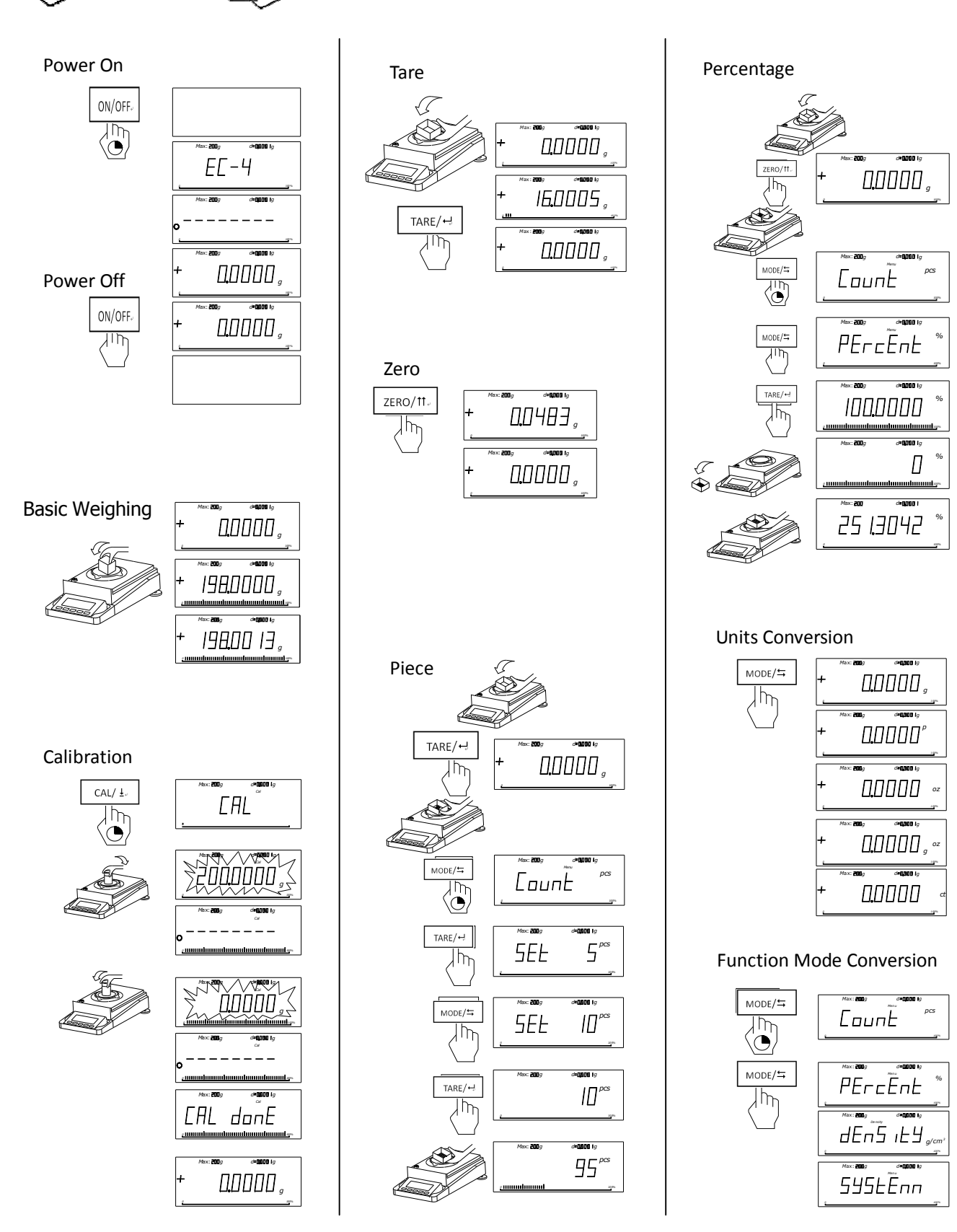

### CONTENTS

| 1 | 1 BALANCE SERIES INTRODUCTION                                                                                                    | 4                                                                                                    |
|---|----------------------------------------------------------------------------------------------------|----------------------------------------------------------------------------------------------------|
|   | 1.1 INTRODUCTION                                                                                                    | 5                                                                                                    |
|   | 1.2 BALANCE STRUCTURE                                                                                                    | 6                                                                                                    |
|   | 1.3 OPERAING KEY FUNCTION INDEX                                                                                                    | 7                                                                                                    |
| 2 | 2 USAGE                                                                                                    | 8                                                                                                    |
|   | 2.1 Package List                                                                                                    | 8                                                                                                    |
|   | 2.2 INSTALL, LEVEL ADJUSTMENT                                                                                                    | 9                                                                                                    |
|   | 2.3 SAFETY GUIDELINES/POWER                                                                                                    | 9                                                                                                    |
|   | 2.4 CALIBRATION                                                                                                    | 10                                                                                                    |
| 3 | 3 WEIGHING                                                                                                    | 11                                                                                                    |
|   | 3.1 POWER ON/OFF                                                                                                    | 11                                                                                                    |
|   | 3.2 Basic Weighing                                                                                                    | 11                                                                                                    |
|   | 3.3 Tare                                                                                                    | 11                                                                                                    |
|   | 3.4 Zero                                                                                                    | 11                                                                                                    |
| 4 | 4 MENU                                                                                                    | 12                                                                                                    |
|   |                                                                                                    |                                                                                                    |
|   | 4.1 Overview                                                                                                    | 13                                                                                                    |
|   | 4.1 Overview         4.2 Function Menu Operation                                                                                                    | 13                                                                                                    |
|   | <ul> <li>4.1 Overview</li> <li>4.2 Function Menu Operation</li> <li>4.3 Basic Weighing Operation</li> </ul>                                                                                                    | 13<br>13<br>14                                                                                           |
|   | <ul> <li>4.1 OVERVIEW</li> <li>4.2 FUNCTION MENU OPERATION</li> <li>4.3 BASIC WEIGHING OPERATION</li></ul>                                                                                                    | 13<br>13<br>14<br>14                                                                                     |
|   | <ul> <li>4.1 OVERVIEW</li> <li>4.2 FUNCTION MENU OPERATION</li> <li>4.3 BASIC WEIGHING OPERATION</li> <li>1 Basic Weighing</li> <li>2 Weighing with Container</li> </ul>                                                                                                    |                                                                                                    |
|   | <ul> <li>4.1 OVERVIEW</li> <li>4.2 FUNCTION MENU OPERATION</li> <li>4.3 BASIC WEIGHING OPERATION</li> <li>1 Basic Weighing</li> <li>2 Weighing with Container</li> <li>3 Unit Conversion</li> </ul>                                                                                                    |                                                                                                    |
|   | <ul> <li>4.1 OVERVIEW</li> <li>4.2 FUNCTION MENU OPERATION</li> <li>4.3 BASIC WEIGHING OPERATION</li> <li>1 Basic Weighing</li> <li>2 Weighing with Container</li> <li>3 Unit Conversion</li> <li>4.4 FUNCTION WEIGHING OPERATION</li> </ul>                                                                                                    |                                                                                                    |
|   | <ul> <li>4.1 OVERVIEW</li> <li>4.2 FUNCTION MENU OPERATION</li> <li>4.3 BASIC WEIGHING OPERATION</li> <li>1、 Basic Weighing</li> <li>2、 Weighing with Container</li> <li>3、 Unit Conversion</li> <li>4.4 FUNCTION WEIGHING OPERATION</li> <li>1、 Piece Count</li> </ul>                                                                                                    | 13<br>13<br>14<br>14<br>14<br>14<br>14<br>15<br>15                                                       |
|   | <ul> <li>4.1 OVERVIEW</li></ul>                                                                                                    | 13<br>13<br>14<br>14<br>14<br>14<br>14<br>14<br>15<br>15<br>16                                           |
|   | <ul> <li>4.1 OVERVIEW</li></ul>                                                                                                    | 13<br>13<br>14<br>14<br>14<br>14<br>14<br>15<br>15<br>16<br>17                                           |
|   | <ul> <li>4.1 OVERVIEW</li></ul>                                                                                                    |                                                                                                    |
|   | <ul> <li>4.1 OVERVIEW</li> <li>4.2 FUNCTION MENU OPERATION</li> <li>4.3 BASIC WEIGHING OPERATION</li> <li>1. Basic Weighing</li> <li>2. Weighing with Container</li> <li>3. Unit Conversion</li> <li>4.4 FUNCTION WEIGHING OPERATION</li> <li>1. Piece Count</li> <li>2. Weighing in Percent</li> <li>4.5 DENSITY WEIGHING (ONLY FOR JS SERIES)</li> <li>1. DENSITY DEVICE INSTALLATION</li> <li>2. DENSITY MODE SELECT</li> </ul> |                                                                                                    |
|   | <ul> <li>4.1 OVERVIEW</li></ul>                                                                                                    | 13<br>13<br>14<br>14<br>14<br>14<br>14<br>14<br>15<br>15<br>16<br>17<br>17<br>18                         |
|   | <ul> <li>4.1 OVERVIEW</li></ul>                                                                                                    | 13<br>13<br>14<br>14<br>14<br>14<br>14<br>14<br>15<br>15<br>16<br>17<br>17<br>17<br>17<br>17<br>18<br>19 |

|        | 4.7 DATE COMMUNICATION                                                                                                    | 23                                     |
|--------|----------------------------------------------------------------------------------------------------|----------------------------------------|
| 5      | 5 CONFIGURING BALANCE                                                                                                    | 23                                     |
|        | 5.1 Operating the Configuring Keys                                                                                                    | 23                                     |
|        | 5.2 Balance Function Setting List(* measn factory set)                                                                                                    | 24                                     |
|        | 5.3 BALANCE SETTING FUNCATION EXPLAIN                                                                                                    | 25                                     |
|        | 5.4 Balance Setting for Quick Weighing                                                                                                    | 25                                     |
|        | 5.5 Balance Setting for Strong Air Enviroment                                                                                                    | 25                                     |
|        | 5.6 Balance Setting for Linear Correction                                                                                                    | 25                                     |
|        | 5.7 Recover Factory Setting                                                                                                    | 26                                     |
|        |                                                                                                    |                                        |
| 6      | 5 TECHNICAL PARAMETERS, FUNCTION OPTIONSL, PARTS OPTIONAL, DIMENSION                                                                                                    | 26                                     |
| 6      | <ul> <li><b>TECHNICAL PARAMETERS, FUNCTION OPTIONSL, PARTS OPTIONAL, DIMENSION</b></li> <li>6.1 TECHNICAL PARAMETERS.</li> </ul>                                                                                                    | <b>26</b>                              |
| 6      | <ul> <li><b>TECHNICAL PARAMETERS, FUNCTION OPTIONSL, PARTS OPTIONAL, DIMENSION</b></li> <li>6.1 TECHNICAL PARAMETERS.</li> <li>6.2 RS232 PORT</li> </ul>                                                                                                    | <b>26</b><br>29<br>29                  |
| 6      | <ul> <li><b>TECHNICAL PARAMETERS, FUNCTION OPTIONSL, PARTS OPTIONAL, DIMENSION</b></li> <li>6.1 TECHNICAL PARAMETERS.</li> <li>6.2 RS232 Port</li> <li>6.3 FIGURE DIMENSION</li> </ul>                                                                                                    | <b>26</b><br>29<br>29<br>              |
| 6<br>7 | <ul> <li>5 TECHNICAL PARAMETERS, FUNCTION OPTIONSL, PARTS OPTIONAL, DIMENSION</li> <li>6.1 TECHNICAL PARAMETERS.</li> <li>6.2 RS232 PORT</li> <li>6.3 FIGURE DIMENSION</li> <li>7 APPENDIX</li> </ul>                                                                                                    | <b>26</b><br>29<br>29<br>30<br>31      |
| 7      | <ul> <li>5 TECHNICAL PARAMETERS, FUNCTION OPTIONSL, PARTS OPTIONAL, DIMENSION</li> <li>6.1 TECHNICAL PARAMETERS.</li> <li>6.2 RS232 PORT</li> <li>6.3 FIGURE DIMENSION</li> <li>7 APPENDIX</li> <li>7.1 RS232 PORT DATE COMMUNICATION</li> </ul>                                                                   | 26<br>29<br>                           |
| 7      | <ul> <li>5 TECHNICAL PARAMETERS, FUNCTION OPTIONSL, PARTS OPTIONAL, DIMENSION</li> <li>6.1 TECHNICAL PARAMETERS.</li> <li>6.2 RS232 PORT</li> <li>6.3 FIGURE DIMENSION</li> <li>7 APPENDIX</li> <li>7.1 RS232 PORT DATE COMMUNICATION</li> <li>7.2 FAILURE INFORMATION AND SOLUTIONS.</li> </ul>                   | 26<br>29<br>30<br>31<br>31<br>32       |
| 7      | <ul> <li>5 TECHNICAL PARAMETERS, FUNCTION OPTIONSL, PARTS OPTIONAL, DIMENSION</li> <li>6.1 TECHNICAL PARAMETERS.</li> <li>6.2 RS232 PORT</li> <li>6.3 FIGURE DIMENSION</li> <li>7.1 RS232 PORT DATE COMMUNICATION</li> <li>7.2 FAILURE INFORMATION AND SOLUTIONS.</li> <li>7.3 MAINTENANCE AND CLEANING</li> </ul> | 26<br>29<br>30<br>31<br>31<br>32<br>33 |

# **1 BALANCE SERIES INTRODUCTION**

## 1.1 Introduction

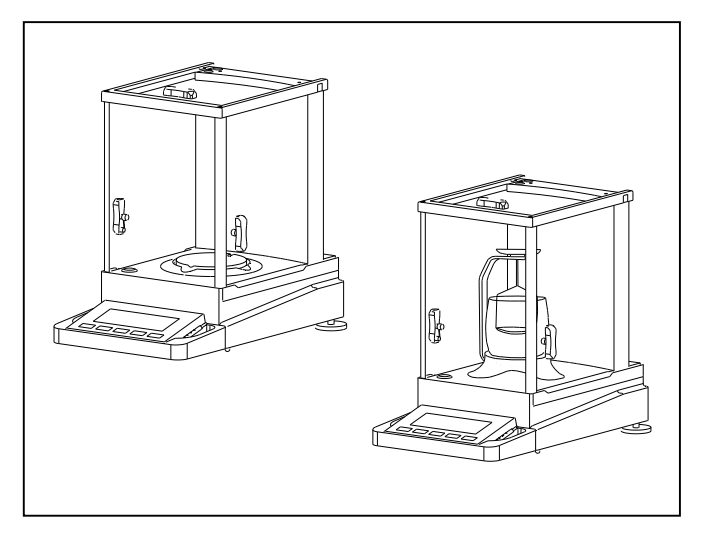

Same appearance, similar to the operation, not the same sensor module. It contains four series products:

1. FA series electronic analytic balance

Readability: 0.1mg

2. FB series internal calibration balance

Readability: 0.1/1mg

3. JA series electronic precision balance

Readability: 1mg

4. JS series density balance

Readability: 0.1mg/1mg

The basic function of four series balance is almost same; expect special function (such as density measurement).

Detail as follow:

| Series No                  | FA FB    |           | JA           | JS                       |          |          |
|----------------------------|----------|-----------|--------------|--------------------------|----------|----------|
| Weighing capacity (g)      | 100- 220 | 120-220   | 220-420      | 100-500                  | 110-210  | 300-500  |
| Actual scale interval (g)  | 0.0001   | 0.0001    | 0.001        | 0.001                    | 0.0001   | 0.001    |
| Accuracy class             | I        |           | I            | II                       |          |          |
| Calibration method         | External | Inte      | rnal         | External                 | External | External |
| Density device             | None     | None      |              | None                     | Have     |          |
| contour dimension (mm)     |          | 365×223×  | 338 (length  | <pre>width×height)</pre> |          |          |
| Package dimension (mm)     |          | 498×313×  | 453 (length  | <pre>width×height)</pre> |          |          |
| Pan size(mm)               |          |           | ø 90         |                          |          |          |
| Effective height above pan |          | 150×165×2 | 2002 (length | ×width×height)           |          |          |
| Net weight (kg)            | 5.5      | e         | 5            | 5.5                      | (        | 5        |
| Gross weight (kg)          | 7.5      | 5         | 3            | 7.5                      | 8        | 3        |

### **1.2 Balance Structure**

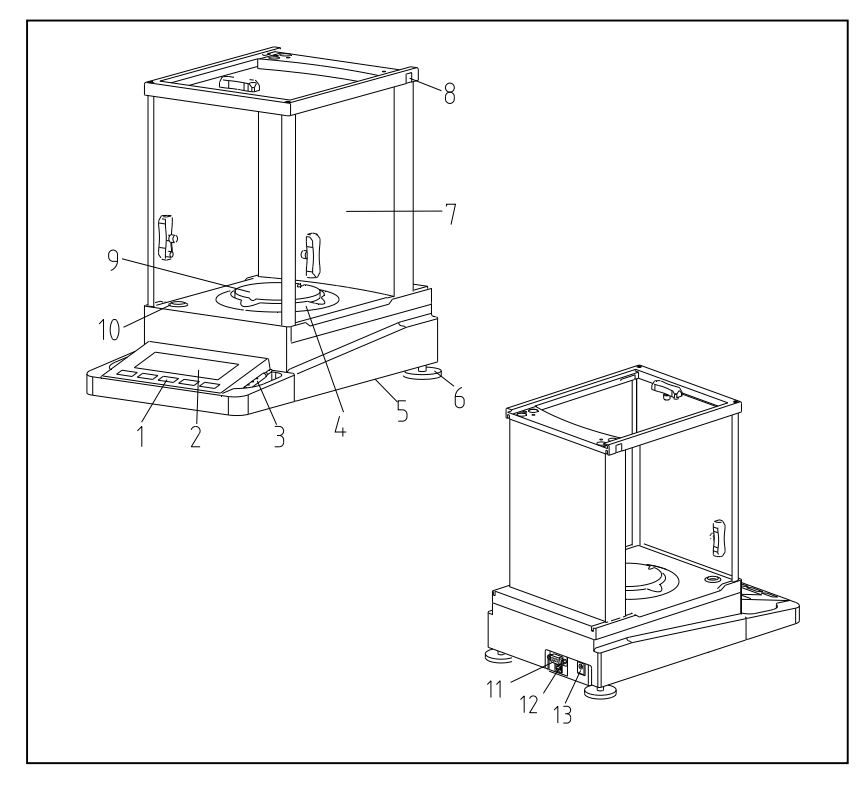

- 1) Operating Key
- 2) Display Screen
- 3) Unlocked pen for glass doors
- 4) Windbreak
- 5) Handing ring for hook
- (In the bottom of balance)
- 6) Leveling foot
- 7) Windproof cover
- 8) Lock for glass
- 9) Weighting pan
- 10) Level indicator
- 11) RS232 port
- 12) USB port (optional)
- 13) Power adapter socket

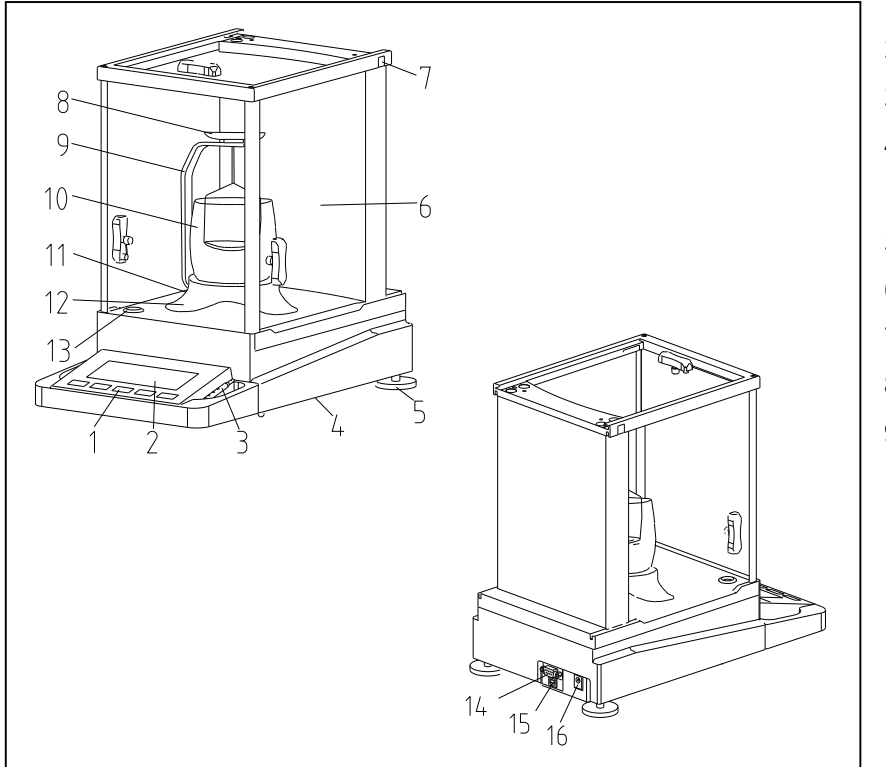

- 1) Operating Key
- 2) Display Screen
- 3) Unlocked pen for glass doors
- 4) Handing ring for hook
- (In the bottom of balance)
- 5) Leveling foot
- 6) Windproof cover
- 7) Lock for glass
- 8) Testing Shelf
- 9) C-Style Bracket
- 10) Arched glass
- 11) Shelve table
- 12) Fixed Ring
- 13) Level indicator
- 14) RS232 port
- 15) USB port (optional)
- 16) Power adapter socket

# 1.3 Operating Key Function Index

The balance have two operating methods: weighing mode and function mode. According to the choice of

operating mode and the length of pressing key. It has different meaning.

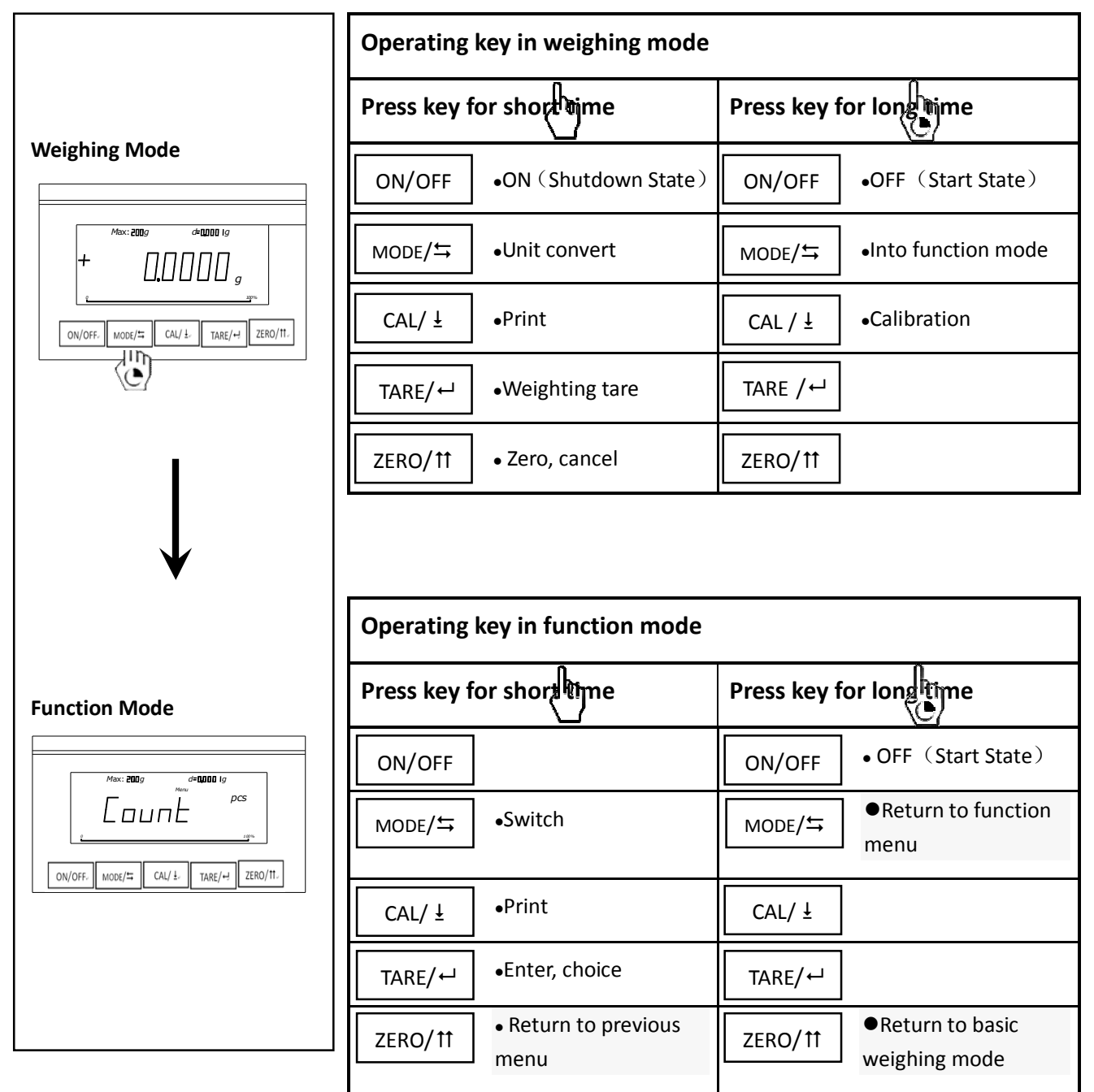

# 2 USAGE

# 2.1 Package List

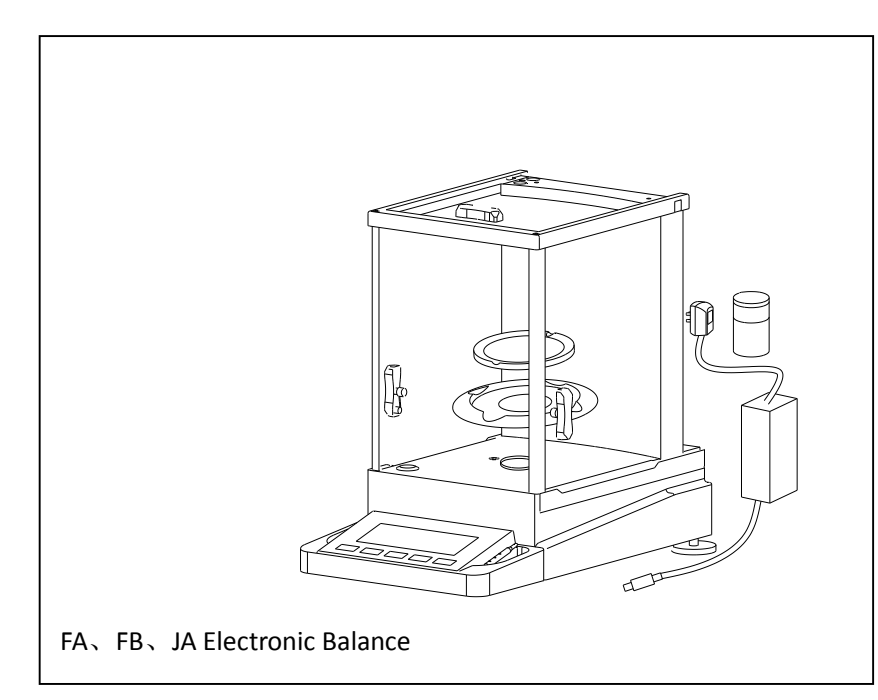

FA、FB、JA Balance Standard Configuration:

- ♦ Balance 1 pc
- ♦ AC Power 1 pc
- ♦ Pan 1 pc
- ♦ Windbreak 1 pc

◆ Calibration weight 1 pc (Except

- internal calibration balance)
- ♦ Manual 1 pc
- ♦ Certificate of quality 1 pc
- ♦ Guarantee card 1 pc
- ♦ Unlocked pen for glass doors 1pc
- Panel shelter 1 pc

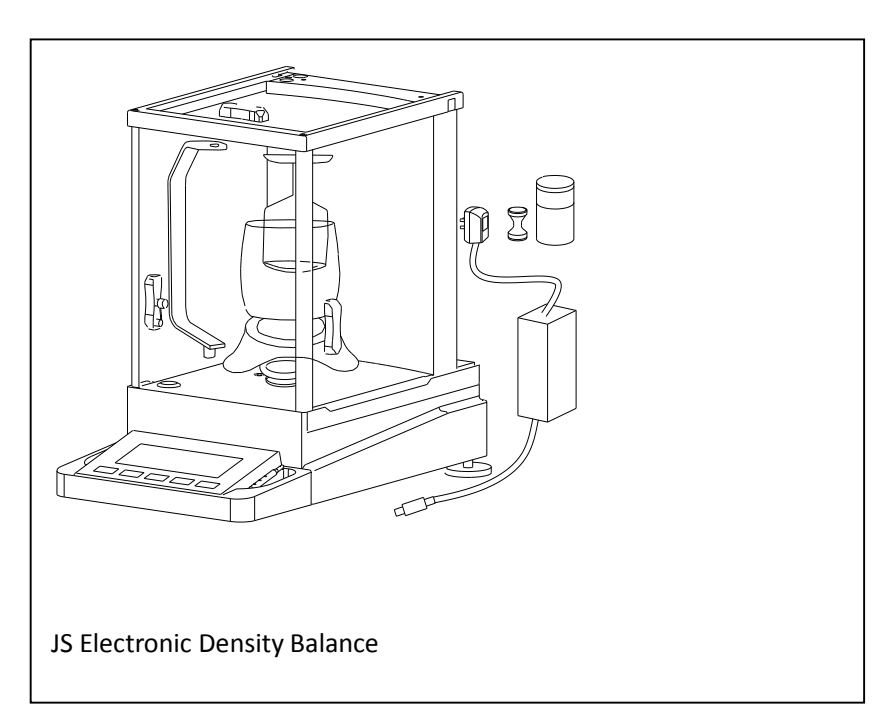

JS Density balance

Configuration:

- ♦ Balance 1 pc
- ♦ AC Power 1 pc
- ♦ Pan 1 pc
- ♦ Windbreak 1 pc

◆ Calibration weight 1 pc (Except internal calibration balance)

Manual 1 pc

- ♦ Certificate of quality 1 pc
- ♦ Guarantee card 1 pc
- ♦ Unlocked pen for glass doors 1pc
- ♦ Panel shelter 1 pc

C-Style bracket 1pc

♦ Shelve table 1pc ♦ Arched glass 1pc

♦ Testing shelf 2pc

♦ Standard weight 1pc

#### **Explanation:**

• Open the package, take out the balance and accessories. Then check the balance if there is damage, accessories are complete. Check all the windproof door is in perfect condition and operation normally. If there is any fault, please connect to the agency of Shanghai Sunny Hengping.

- Different model balance has different calibration weight, please see parameter list at part six.
- Please keep packing materials properly for transport

# 2.2 Install, level Adjustment

#### Best placed place

For high resolution analytical and precise balance, the right placed place is the key for accurately weighing. So please ensure that:

- Stable and no vibration position, as far as possible be level
- Avoid direct sunlight
- Avoid strenuous temperature variations
- Avoid air convection

Best placed place: the corner of shelter, stable table, as far as possible from the door, window, radiator and the outlet of air condition

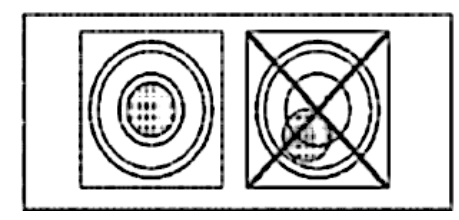

Through regulating the leveling foot, make the level bubble moving to the center of circle. Please adjust balance in the stable table, avoid the position of the large air flow, virbration and high rate temperature change. (as shown)

Notice: Please adjust level, when the balance move to a new place.

# 2.3 Safety Guidelines/Power

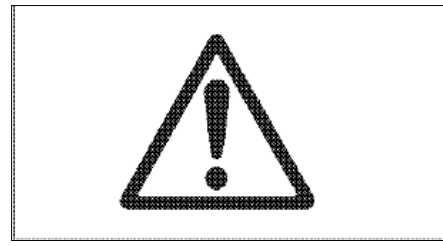

- Do not use the balance equipped with standard AC power in the damage area.
- Please confirm the power adapter whether is match to your local volatge before getting through the power.
- The balance can only be used in dry enviroment.

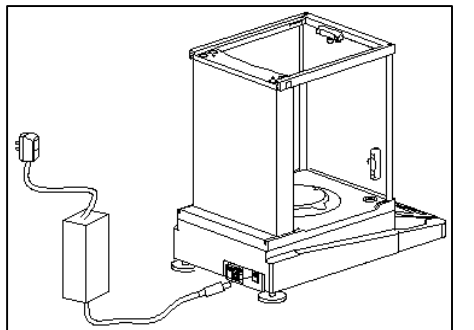

#### Power connection:

 $\rightarrow$  Plug jack-plug of AC adapter in the socket of balance, another side connect the power.

→Turn on the power, a buzzer emits beep. The balance could be used.Notice: The balance should be warmed-up for 60 minutes in first time, to

achieve the working temperature, in order to obtain the accurate resultes.

# 2.4 Calibration

In order to obtain the accurate resultes, it is need to calibration according to the local acceleration of gravity.

Necessary situations to calibrate the balance:

- Before the first measurement
- After weighing for a period
- Weighing location changed

Should start the balance for 60 minutes before calibration to achieve the working temperature, in order to obtain the accurate.

**External Calibrtaion** 

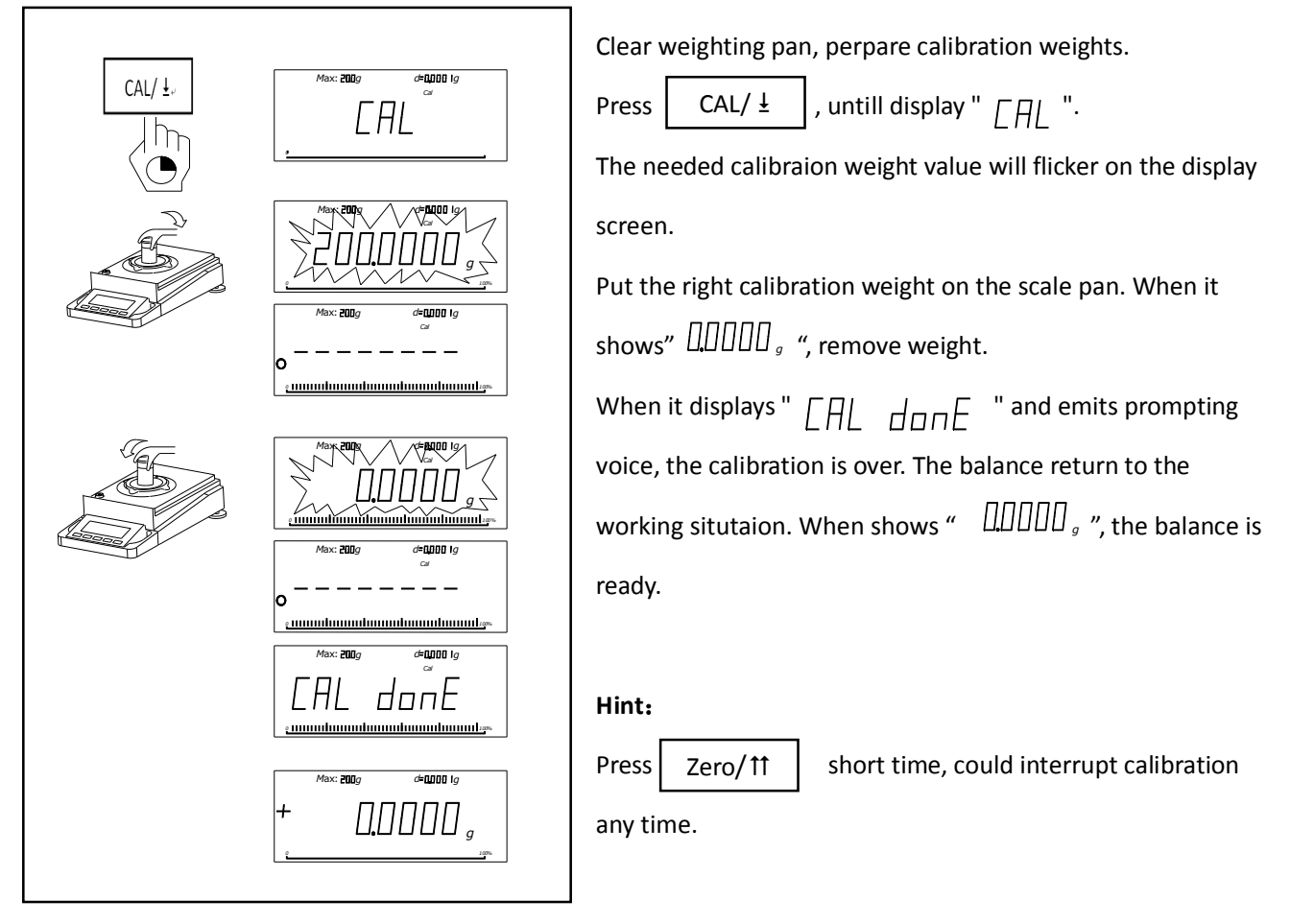

# **3 WEIGHING**

# 3.1 Power On/Off

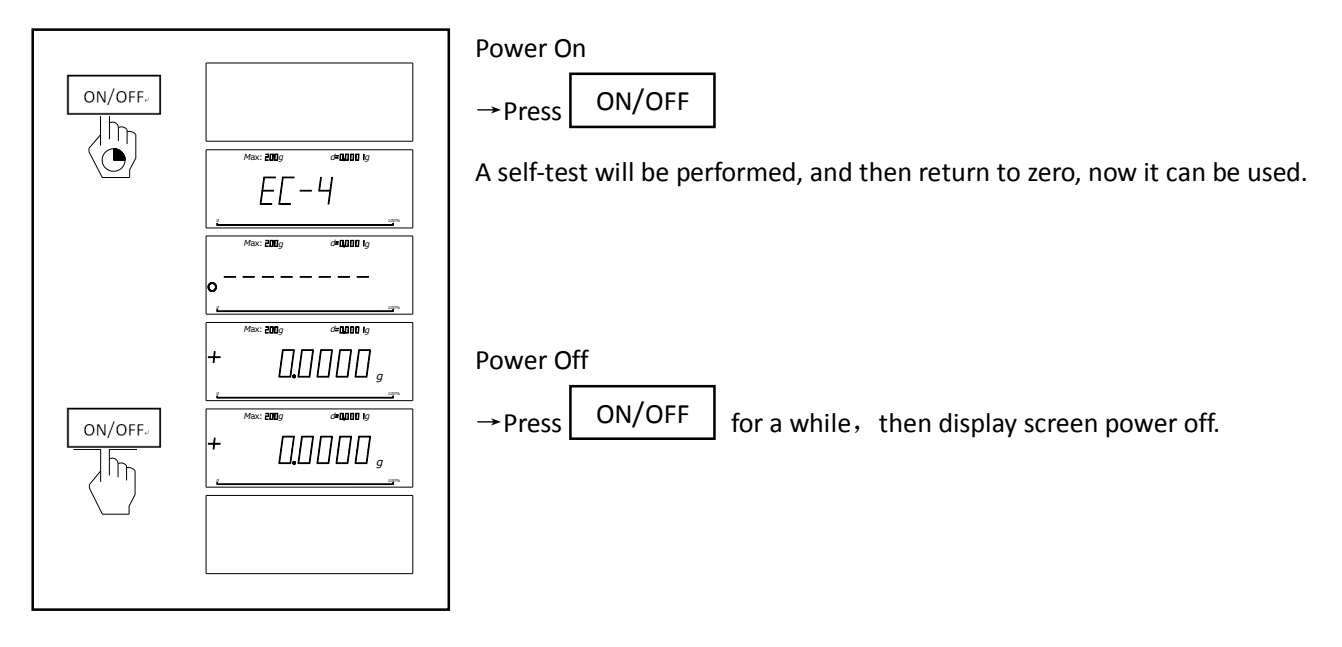

# 3.2 Basic Weighing

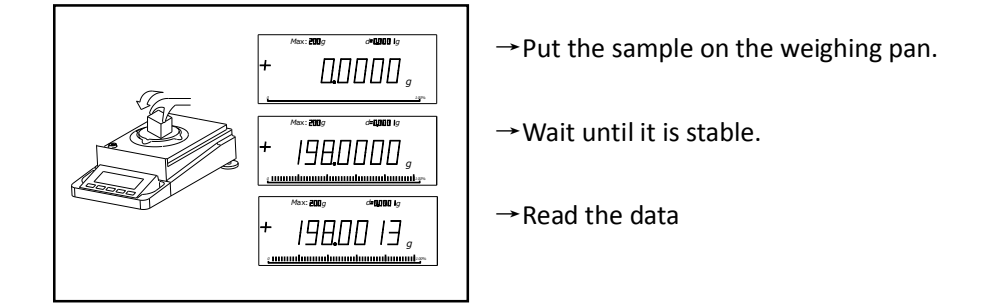

# 3.3 Tare

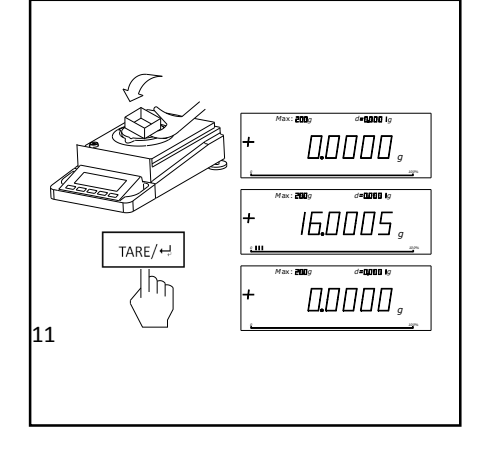

 $\rightarrow$  Put vacant container on the weighing pan.

→ It shows weight of container.

→ Press Tare/⊷

 $\rightarrow$  Put the sample on the container, it reads data of weight of sample.

If remove the container from balance, the data will be negative. The data will keep until power off or press . Tare/ -

Notice: This function can not be used under zero or above the maximum weighing.

# 3.4 Zero

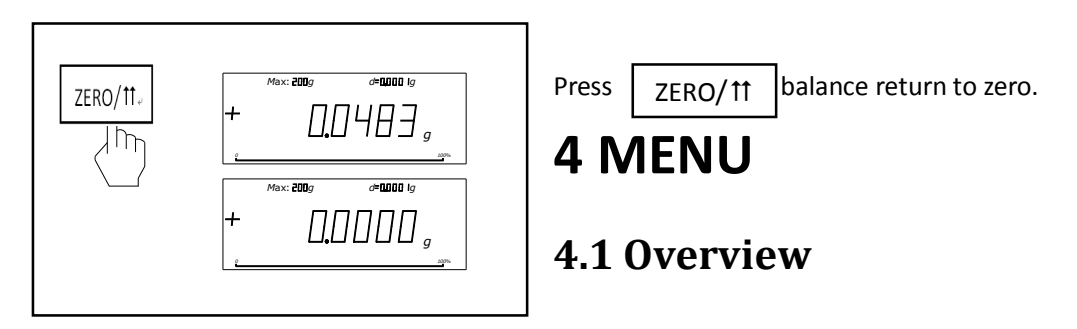

In the menu, you can change the weighing unit or choose other functions for different settings. It can be found in the 4.2.

Function menu

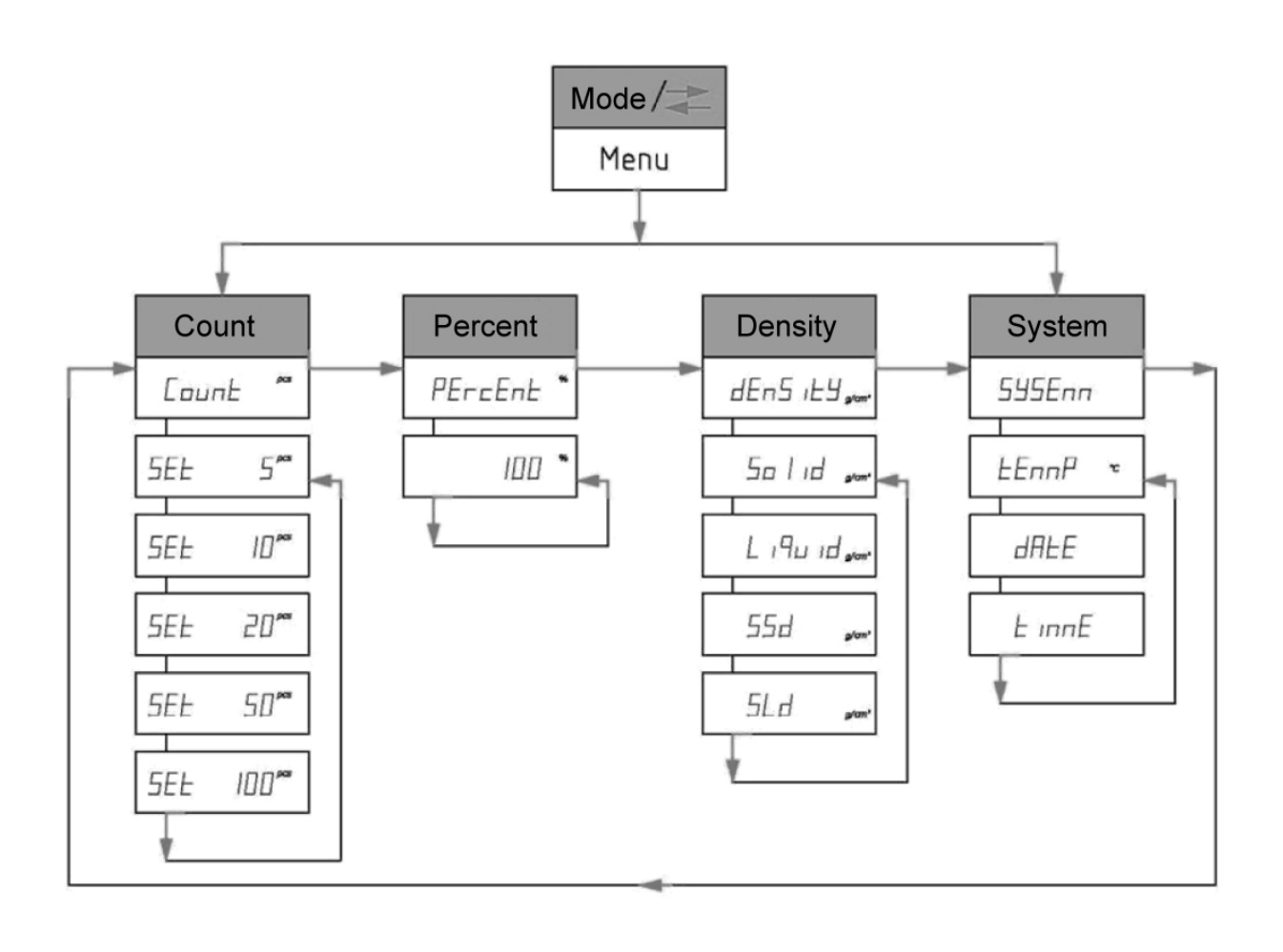

MODE/≒

Into the function menu: Press

return to last menu.

 Menu Navigation: Press
 MODE/⇒
 to switch menu items.

 Exit menu: Press
 ZERO/↑↑
 for long time to return weighing mode, or press
 ZERO/↑↑

# 4.2 Function Menu Operation

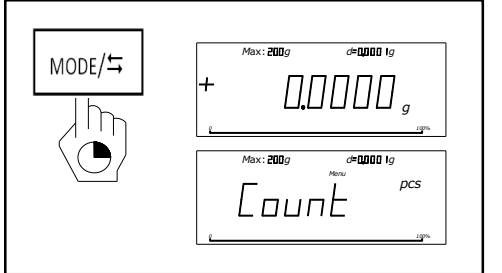

Enter the function mode.

| In the mode of basic weigh   | ing, press | MODE/≒            | for long |
|------------------------------|------------|-------------------|----------|
| time untill screen displys " | Count ".   | lt now in the pie | ce mode. |

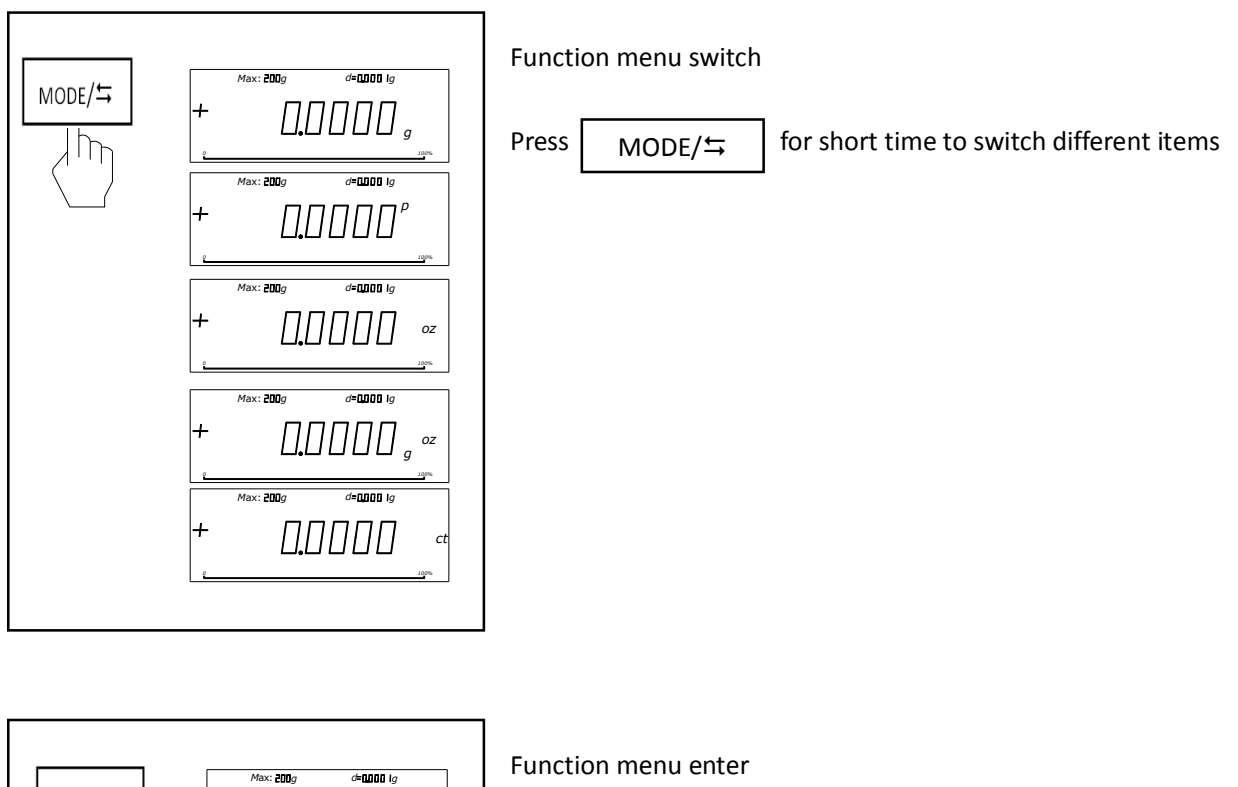

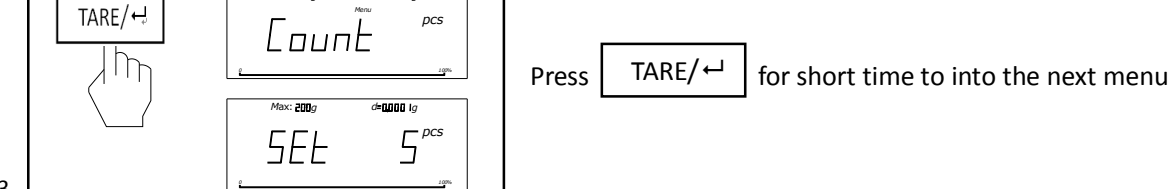

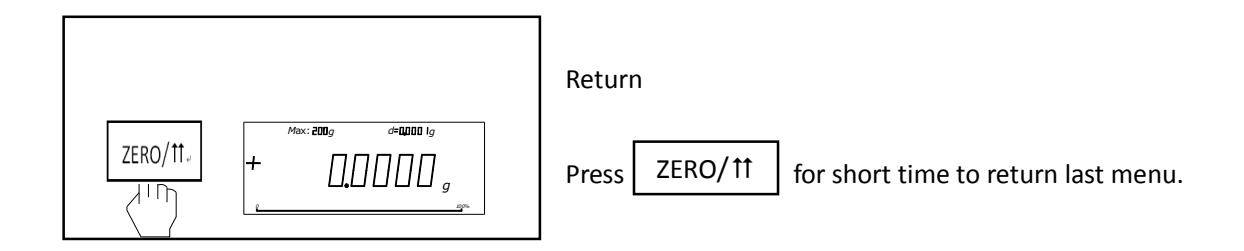

# 4.3 Basic Weighing Operation

## 1、 Basic Weighing

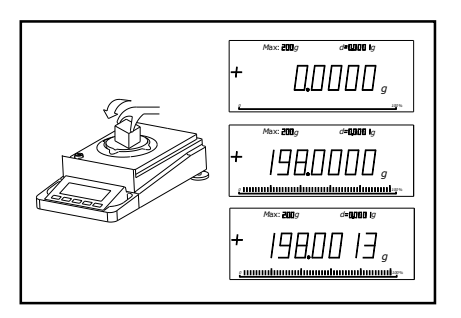

Press ZERO/11 , to make the balance return to zero, the balance shows"  $[[]_{a}]_{a}$ ", put the sample on the weighing pan. When it is stable, read the data.

# 2、Weighing with Container

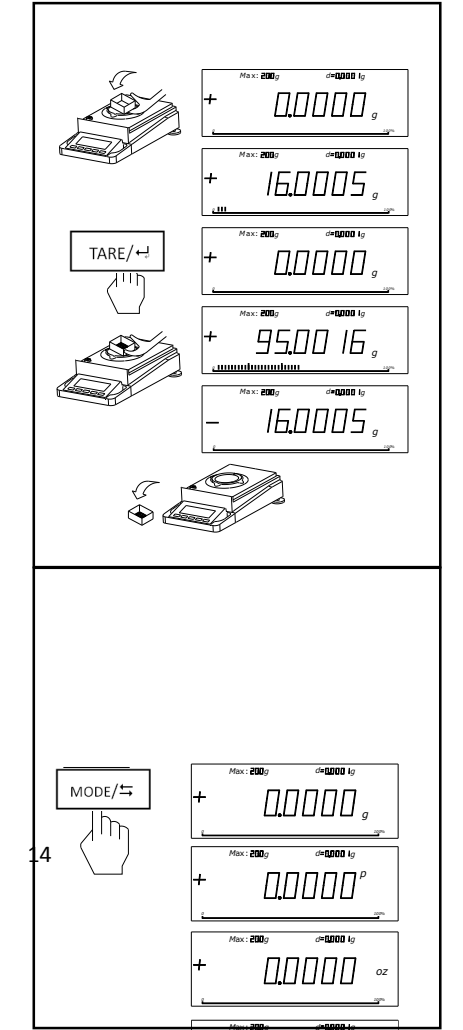

If it is necessary to weight the object (such as liguid) with a container (the weight of container will not be including), please follow the streps:

- Put the vacant container on the scale pan firstly.
- Press TARE/~ , then it shows" []]]]]] ".
- Then put the object for weighing into the container. Please read the data after the balance is stable.

### 3、Unit Conversion

There are seveal units in the balance, including gram, pound, gold ounces,

MODE/≒

Their relationship as follows

| Pound  | 1P=453.59237g      | Gold Ounces | 1oz.g=31.1034768g |
|--------|--------------------|-------------|-------------------|
| Ounces | 1oz=28.349523125 g | Carat       | 1ct=0.2g          |

### 4.4 Function Weighing Operation

Press MODE/ $\Rightarrow$  to switch piece count, percentage and system.

### 1、 Piece Count

The reference coefficient could be chose from 5pcs, 10pcs, 20pcs, 50pcs and 100pcs. The bigger the coefficient is,

the higher precision the result is.

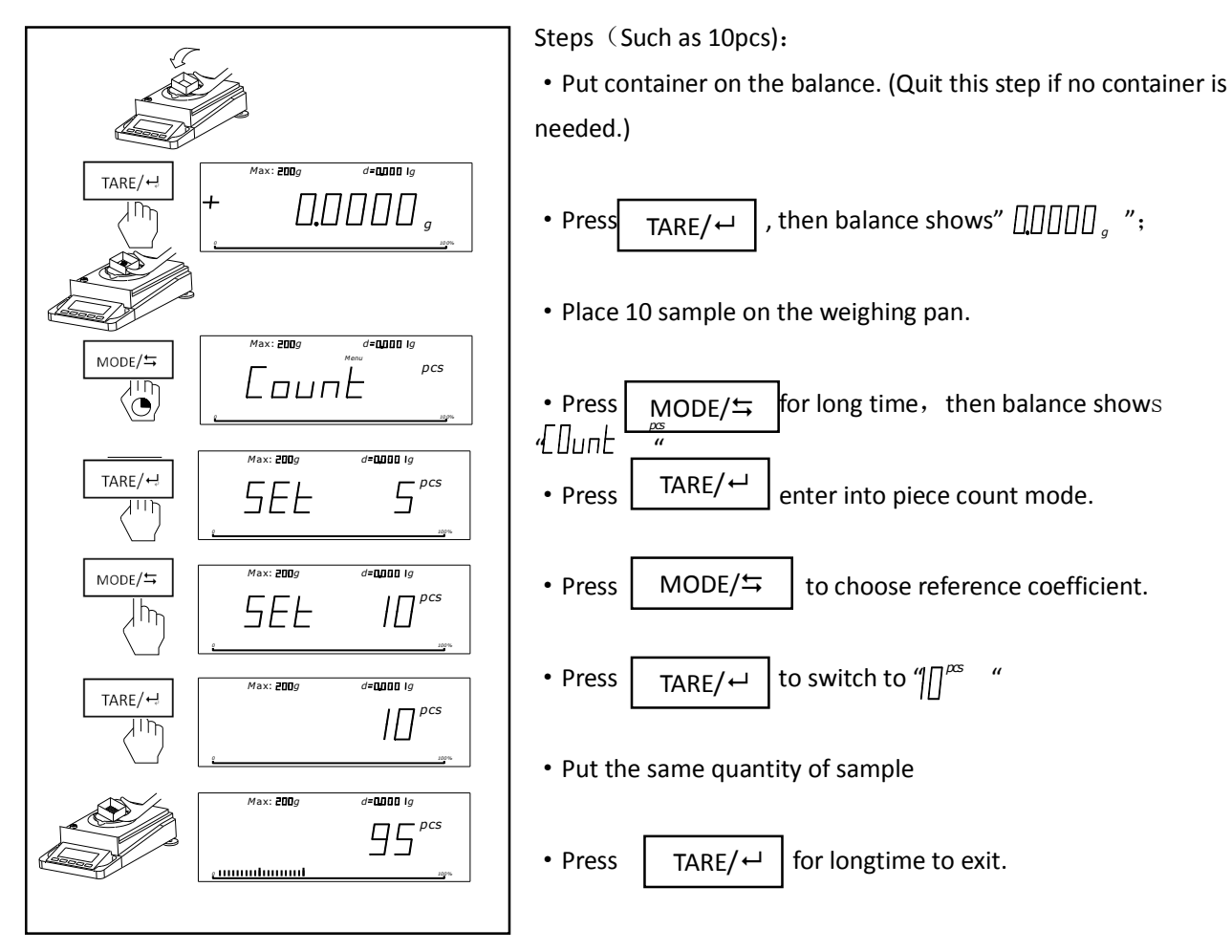

Notice: The minimum weight =10d (d: minimum scale), Minimum weight of one piece not less than 1d. The sample could not be more than maximum weight.

#### Switching between piece and weight reading

- Add sample on the container, shows piece count
- Press TARE/↔ , shows weight.
  - Press  $TARE/ \rightarrow again$ , return to showing piece.

### 2、Weighing in Percent

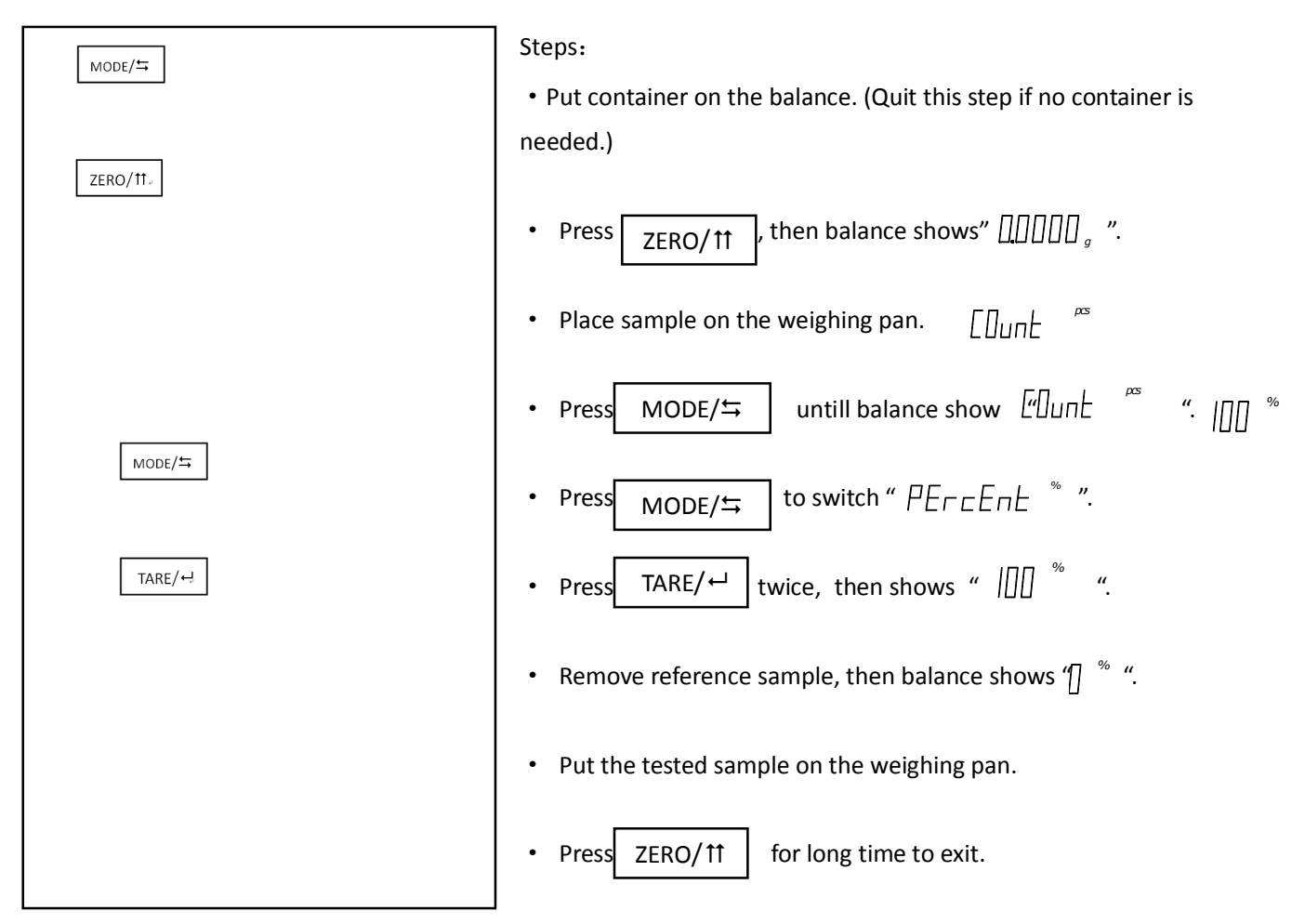

**Notice:** Notice: The minimum weight =10d (d: minimum scale), The sample could not be more than maximum weight.

#### Switching between percentage and weight reading

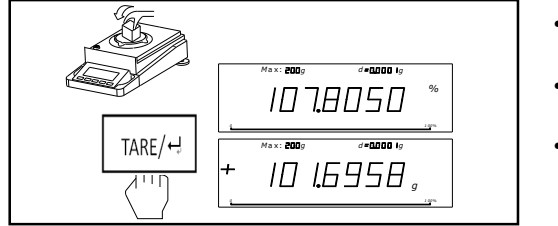

- Add sample on the container, shows percentage.
- Press TARE/↓ , shows weight.
  Press TARE/↓ again, return to showing percentage.

# 4.5 Density Weighing\* (The function is just for JS series)

# **1**、 Density device installation

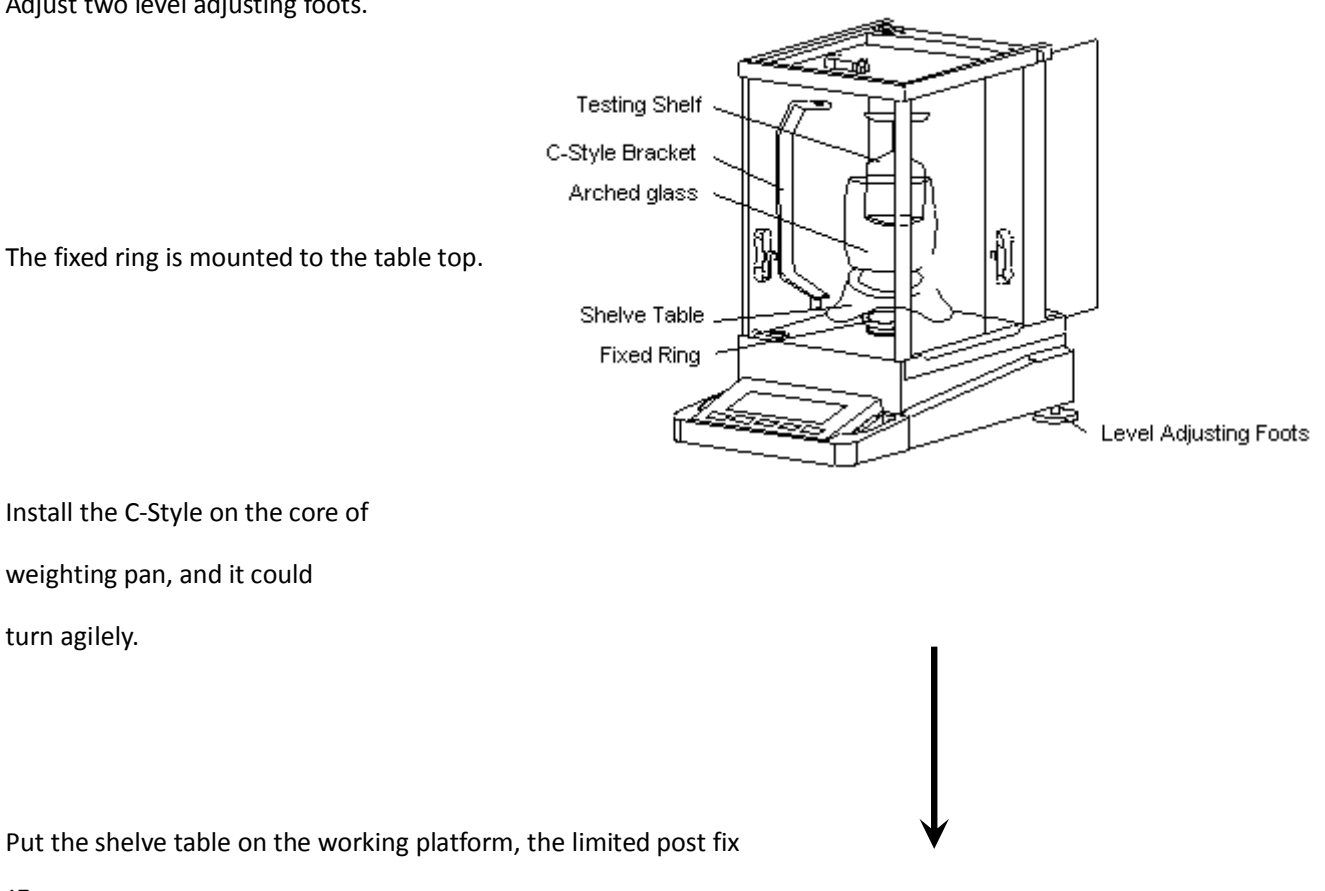

Adjust two level adjusting foots.

on the edge of fixed circle. Level rotate and the shelve table do not

meet the C-style bracket.

Put arched glass on the shelve table.

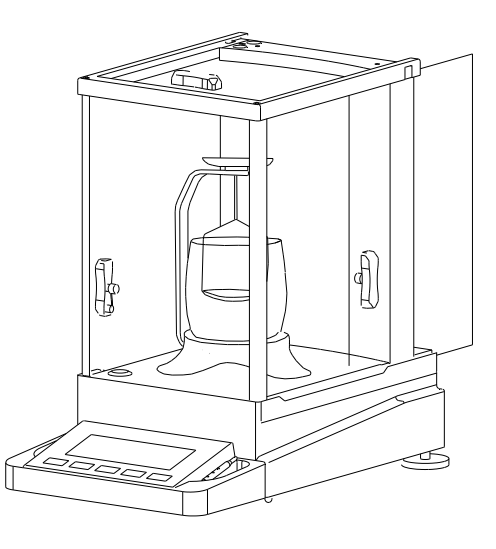

So Lid

L i9u ið

5Ld

55d

Then put the testing shelf on the C-style bracket.

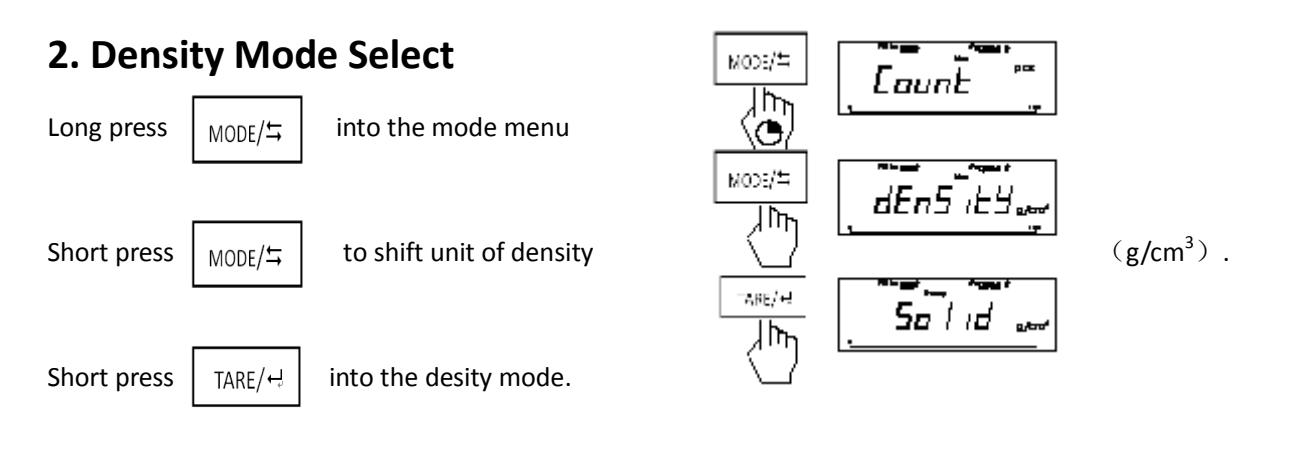

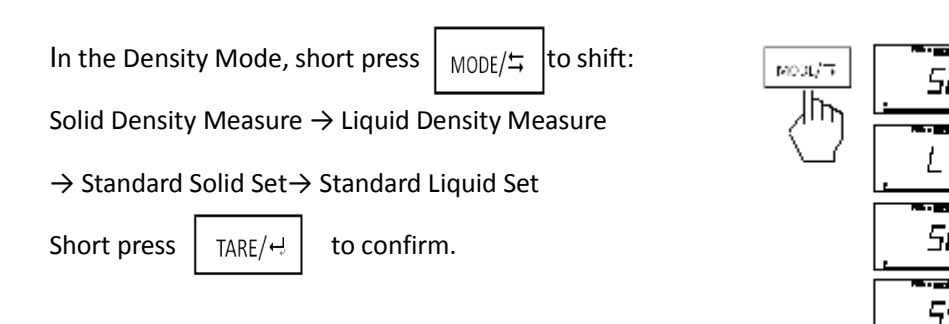

#### 3. Standard Material Select

When the material is soluble in water or the density of material is close to the density of water, user could choose appropriate standard media to measure. The system has set eight kinds of solid density and eight kinds of liquid density for chosen, also the system store the last choose, avoid repetitive operation. Factory preset material density in system as follows:

Table One: Standard Liquid Density (Windows Default: 4)

Table Two: Standard Liquid Density (Windows Default: 4)

#### Table one:

#### Table two:

| S-LD | Name          | Standard Density Value |        | S-SD | Name         | Standard Density Value |
|------|---------------|------------------------|--------|------|--------------|------------------------|
|      |               | (g/cm <sup>3</sup> )   |        |      |              | (g/cm <sup>3</sup> )   |
| 1    | Gasoline      | 0.70                   | 4.     | 1    | Wax          | 0.9                    |
| 2    | Alcohol       | 0.79                   | Opera  | 2    | Aluminum     | 2.7                    |
| 3    | Kerosene      | 0.80                   | tion   | 3    | Copper       | 8.9                    |
| 4    | Water (20°C)  | 0.998229               | 1)     | 4    | Steel        | 7. 8597                |
| 5    | Water (4°C)   | 1.0000                 | Solid  | 5    | Silver       | 10.5                   |
| 6    | Honey         | 1.40                   | Densit | 6    | Aluminum     | 11.3                   |
| 7    | Bromine (0°C) | 3.12                   | у      | 7    | Gold         | 19.3                   |
| 8    | Mercury       | 13.60                  | Measu  | 8    | Osmium       | 22.5                   |
| 9    | User-defined  |                        | re     | 9    | User-defined |                        |
|      |               |                        | 1.     |      |              |                        |

Balance display 50Lid, and then remove the object on the weighting pan and press

- 2. Balance display  $50L_1 d 1$ , until showing  $00000_g$  put the measure solid on the weighting pan. When the balance is table, press TARE/H
- 3. Balance display 50Lid-2, until showing 0000a, immerse the measure solid to the liquid. When the balance is stable, press  $T_{ARE/+2}$ .

4. Balance display  $502 \ln d - 3$ , Showing the density of measure solid.

19

| 5. Short press   | TARE/나     | , return to the s | tep one. |                                       |  |
|------------------|------------|-------------------|----------|---------------------------------------|--|
| 6. In the proces | ss of meas | surement, press   | ZERO/11  | , to return to the step one directly. |  |

#### 2) Liquid Density Measure Li 9ui d 1. Balance display , and remove the object on the weighing pan and basket, then short press TARE/⊷ 2. Balance display Li 9ui d-1 , until showing $| \downarrow \downarrow \downarrow \Box \Box \Box \Box_{g}$ put the solid which have known the density on the weighting pan. When the balance is stable, press. TARE/년 , until showing $\Box \Box \Box \Box \Box \Box_{g}$ . Immerse the solid into the measure liquid. When balance Li 9ui d-2 | 3. Balance display is stable, press. TARE/⊷ Lı 9uı d-3 showing the density of measure liquid. 4. Balance display 5. Short press TARE/ $\downarrow$ , return to the step one. 6. In the process of measurement, short press ZERO/11. to return to the step one directly. 3) Standard Solid Set 1. Balance display $5-5d \times x$ , xX means the solid system selecting currently. to shift the kind of solid. Balance display 5-5d-xx the range of XX is from 01 to 09. 2. Short press MODE/≒ Each number stands each kind of standard solid. ], select current solid. Balance display $5-5d \times x$ to return to the step one. 3. Short press TARE/+ Standard Liquid Set 4) 5-Ld XX , XX means the liquid system selecting currently. 1. Balance display 2. Short press , to shift the kind of liquid. Balance display arGamma $_{-1}$ $_{-XX}$ , the range of XX is from 01 to 09. MODE/≒

Each number stands each kind of standard liquid.

3. Short press TARE/H, select current solid. Balance display  $5-Ld \times x$  to return to the step one.

Notice: In the process of measurement, press TARE/내 at any time to return to the mode of basic weighing.

CAL/⊷

#### 5) User-defined Standard Material

According to the method of test of solid density or liquid density to measure the density of a

standard material. When balance display the density of material, long press

Then store the density of standard material to the corresponding table number 09

6) Example----Solid Density Measure (Example for JA3003J)

1. Start the Balance and warm-up. Then install the density device.

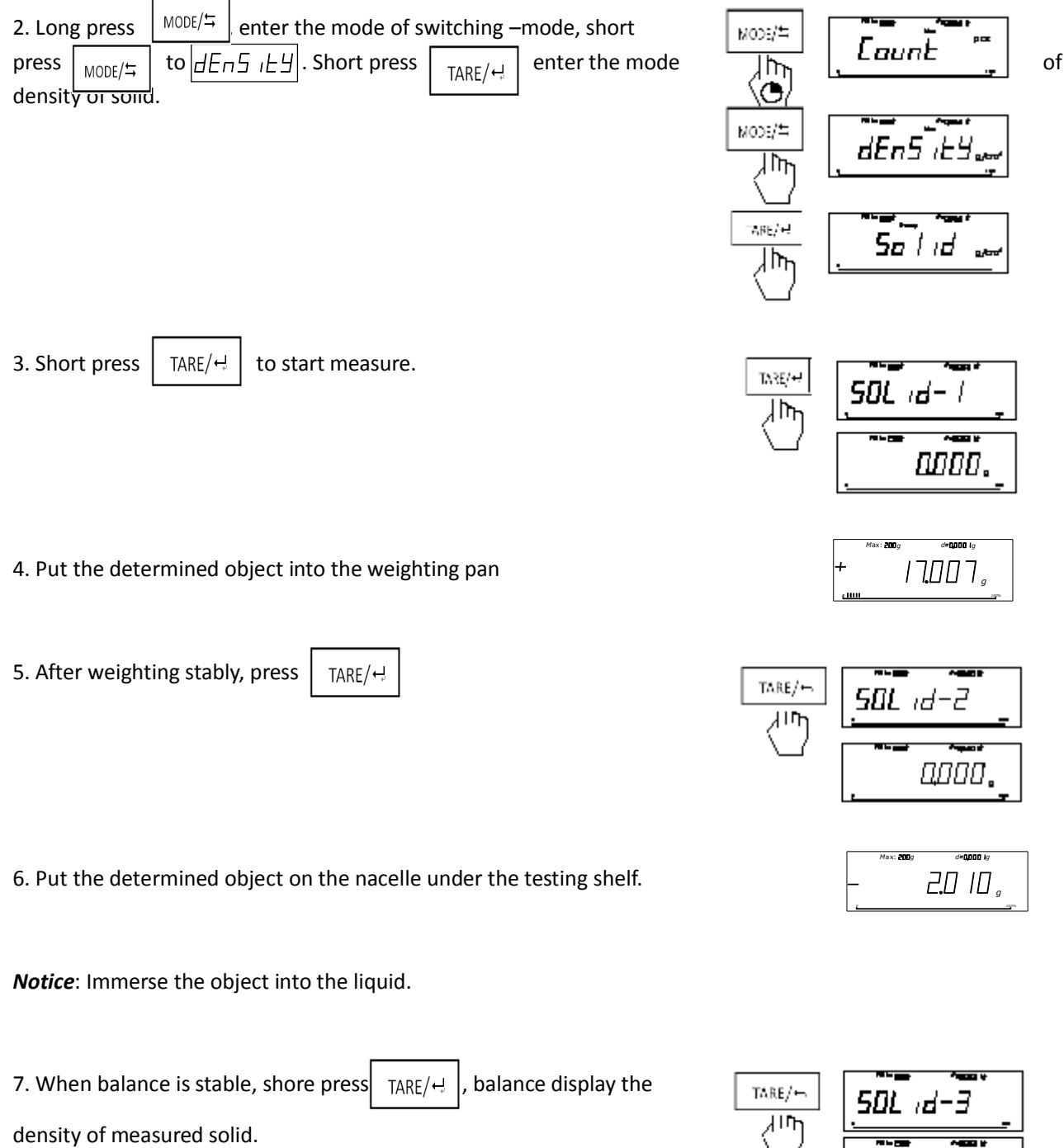

*Notice*: In order to ensure the accuracy of measurement, in the process of measurement, the test shelf do not touch the glass, the C-style bracket do not touch the shelve table.

<u>8</u>446.,

7). Example-----Liquid Density Measure (Example for JA3003J)

1. Start the Balance and warm-up. Then install the density device.

|                    |                                   |                           |                     |               |                  | The same from a                        |
|--------------------|-----------------------------------|---------------------------|---------------------|---------------|------------------|----------------------------------------|
| 2. Long press      | MODE/≒ Iter the m                 | ode of switching          | g –mode, short<br>– | t press       | =/3COM           | Launt                                  |
| MODE/ = enter      | <i>dEn5╷౬Ӌ</i> . Shor             | t press TARE/나            | enter the mo        | de of density |                  | The same domain d                      |
| Short press MODE   | $ [ \Rightarrow ] to into the ] $ | . I qui d . Press         | s TARE/+ e          | nter the      | <br>(س           | dEn5iEy.                               |
| density of liquid. |                                   |                           |                     |               |                  | ······································ |
|                    |                                   |                           |                     |               | - M              |                                        |
|                    |                                   |                           |                     |               | Mose/=           | Liquider                               |
|                    |                                   |                           |                     |               |                  |                                        |
| 3. Short press     | rare/년 to start n                 | neasure.                  |                     |               |                  | 50L id                                 |
| 4. Use the determ  | nined liquid into c               | up (about 2/3 of          | cup)                |               | TARE/+>          |                                        |
| Press TARE/+       | to start measure.                 |                           |                     |               | (m)              |                                        |
|                    |                                   |                           |                     |               |                  |                                        |
| 5. Put the standa  | rd plumb on the v                 | veighting pan             |                     |               |                  | мак: 2009 онцаар 1,9<br>+ 42,936 g     |
|                    | _                                 |                           |                     |               |                  | <u></u>                                |
| 6. Press TARE/나    | after stable.                     |                           |                     |               |                  | L 19u 1d-2                             |
|                    |                                   |                           |                     |               |                  | <br>                                   |
| 7. Put the standa  | rd plumb on the n                 | acelle                    |                     |               |                  | мак: 2009 (°=1000 ig                   |
| Notice: Immerse    | plumb into the liq                | uid.                      |                     |               |                  |                                        |
| 8. Press TARE/나    | after stable. The                 | balance display           | the density         |               | TARE/1           |                                        |
| of the determine   | ⊐<br>d liquid                     | - 200 <i>0 d</i> -0000 to |                     |               | كسك              |                                        |
|                    |                                   | EnSiLY <sub>g/cm</sub> ,  |                     |               |                  | <u>+ 0,755.</u>                        |
| 4.6 Systen         | 1                                 |                           |                     |               |                  |                                        |
| This series balanc | e can check temp                  | erature, data an          | d time. Press       | MODE/≒ u      | intill shows " 5 | ЧБЕЕПП", then                          |
| 22                 | [                                 | TARE/⊷                    |                     |               |                  |                                        |

### 4.7 Date Communication

Press CAL/  $\frac{1}{2}$  , could output the current reading of weight from RS232C port. There is another way to output

reading date, shown at part seven.

# 5 CONFIGURING BALANCE

#### **Operating the Configuring Kevs** 5.1 ON/OFF MODE/≒ • Connet to the power. Keep pressing both the on the shutdown of balance. and $C \times$ • Balance full – screen displays and displays self-inspection sign, then display Page area line area word area • Page area, line area and word area all display number from "zero" to a certain number automatic circulated • The zero show in page, line or word area means that if now press shortly, the balance will TARE/⊷ return to last menu. • Nonzero digital in page or ine zrea, if press TARE/⊷ shortly, enter to the next menu. Nonzero digital in word area, if press shortly, select setting and showing "V" at same time. TARE/⊷ , the "V" means the new setting is valid. When balance displays $C \times \times \times$ V Page area line area word area

• All functions are set on when produced. No need to set all the functions. You can set some of the functions to meet your special requirements.

# 5.2 Balance Function Setting List (\* measn factory set)

|   | Page | Line | Word | Function                        | Optional                                        |   |
|---|------|------|------|---------------------------------|-------------------------------------------------|---|
| С | 1    | 1    | 1    |                                 | Very stable                                     |   |
| С | 1    | 1    | 2    | Adapting the balance to ambient | stable                                          | * |
| С | 1    | 1    | 3    | conditions                      | Unstable                                        |   |
| С | 1    | 1    | 4    |                                 | Very unstable                                   |   |
| С | 1    | 2    | 1    |                                 | 0.25 digit                                      |   |
| С | 1    | 2    | 2    |                                 | 0.5 digit                                       |   |
| С | 1    | 2    | 3    |                                 | 1 digit                                         | * |
| С | 1    | 2    | 4    | Ambient conditions              | 2 digit                                         |   |
| С | 1    | 2    | 5    | Stability range                 | 4 digit                                         |   |
| С | 1    | 2    | 6    |                                 | 8 digit                                         |   |
| С | 1    | 2    | 7    |                                 | 16 digit                                        |   |
| С | 1    | 2    | 8    |                                 | 32 digit                                        |   |
| С | 1    | 2    | 9    |                                 | 64 digit                                        |   |
| С | 1    | 3    | 1    |                                 | Display all decimal places                      | * |
| С | 1    | 3    | 2    | Display                         | Not displaying the last decimal place           |   |
| С | 1    | 3    | 3    | Display                         | Display the last decimal place stability        |   |
| С | 1    | 3    | 4    |                                 | Display all decimal places at stability         |   |
| С | 1    | 4    | 1    | Romovo the container            | Remove regardless of stability                  |   |
| С | 1    | 4    | 2    | Remove the container            | Remove at stability                             | * |
| С | 1    | 5    | 1    | Auto zoro function              | Auto-zero on                                    | * |
| С | 1    | 5    | 2    | Auto-zero function              | Auto-zero off                                   |   |
| С | 2    | 1    | 1    |                                 | Print on request regardless of stability        |   |
| С | 2    | 1    | 2    | BS222C output                   | Print on request after stability                | * |
| С | 2    | 1    | 3    |                                 | Auto print no stoppable regardless of stability |   |
| С | 2    | 1    | 4    |                                 | Auto print not stoppable at stability           |   |
| С | 2    | 2    | 1    |                                 | 1200                                            |   |
| С | 2    | 2    | 2    |                                 | 2400                                            |   |
| С | 2    | 2    | 3    | Baud                            | 4800                                            |   |
| С | 2    | 2    | 4    |                                 | 9600                                            | * |
| С | 2    | 2    | 5    |                                 | 19200                                           |   |

| С | 2 | 2 | 6 |          | 38400                |   |
|---|---|---|---|----------|----------------------|---|
| С | 2 | 2 | 7 |          | 57600                |   |
| С | 2 | 2 | 8 |          | 115200               |   |
| С | 2 | 3 | 1 |          | 5                    |   |
| С | 2 | 3 | 2 |          | 6                    |   |
| С | 2 | 3 | 3 | Data Bit | 7                    |   |
| С | 2 | 3 | 4 |          | 8                    | * |
| С | 2 | 4 | 1 | Char Bit | 1                    | * |
| С | 2 | 4 | 2 | Stop Bit | 2                    |   |
| С | 2 | 5 | 1 |          | 无                    | * |
| С | 2 | 5 | 2 |          | Odd                  |   |
| С | 2 | 5 | 3 | Parity   | Even                 |   |
| С | 2 | 5 | 4 |          | Retention for 1      |   |
| С | 2 | 3 | 5 |          | Retention for 0      |   |
| С | 3 | 1 | 1 |          | Version              |   |
| С | 3 | 1 | 2 |          | Linear correction    |   |
| С | 3 | 1 | 3 |          | Recovery factory set |   |
|   |   |   |   |          |                      |   |

End

### 5.3 Balance Setting Funcation Explain

**[***Adapting the balance to ambient conditions***]**: Room to place the balance uses ordinary air-condition, generally select C113. If the air is large, should select C114.

[Ambient conditions Stability range]: If need to weighing quickly, can extend the display range. If the air is

lager, should extend the range.

[Display]: Select your desired mode.

[*Remove the container*]: Please operate carefully if you select 141.

**(***Auto zero***)**: To do measurement ranging from a few to tens of digit around zero, please choose C152, and please pay attention to drifting of the zero digit, that might affect the precision of the measurement.

### 5.4 Balance Setting for Quick Weighing

[Adapting the balance to ambient conditions]: Select C111or C112, the speed is more fast.

### 5.5 Balance Setting for Strong Air Enviroment

Avoid strong air , select C114, C126, C127, C128, C129, C141 or C211.

### 5.6 Balance Setting for Linear Correction

Balance completely preheating, first to calibraion, then shutdown the balance. Restart the balance, thenenter the setting mode. Choose linear correction function (C312)

" $L_{I} \sqcap E$  "flickering means that there is nothing on the weighing pan. Press TARE/ $\leftarrow$  shortly. When send out voice of "du" and stop flickering, it is means finishing correction. Then the balance auto turn to the next correcting point " $L_{I} \sqcap E$   $\subseteq \Box$ ", it need to add 50g weight. Then press TARE/ $\leftarrow$  shortly to ensure. After finishing all the correction point, the balance will display " $L_{I} \sqcap E \Box FF$ ". Now the balance is still processing the data, please wait. Finishing data processing, the balance will shut down automatically.

### **5.7 Recover Factory Setting**

If customer need to recovery the factory setting, please enter the balance setting mode when starting. Choose C313 to recover, then the balance will shut down automatically. Also it need to do linear correction.

# 6 TECHNICAL PARAMETERS, EUNCTION OPTIONSL, PARTS OPTIONAL, DIMENSION

### 6.1 Technical Parameters

Standard Configuration

• Power: 100-240VAC、50/60Hz。 Output: DC12V、600mA **Protection Class** 

- dustproof, waterproof
- Pollution prevention level: 2
- Installation category: 11

#### Raw Material

- Bass: pack alloy, painting
- Cover: plastic (ABS/PC)
- Weighing pan: stainless steel

Environment Requirement:

- Environment Conditions:
- •Environment Temperature:  $\textcircled{0}20^{\circ}C \pm 2.5^{\circ}C$  fluctuations in
- temperature is not more than 1  $^{\circ}C/h$

(II)  $20^{\circ}C \pm 7.5^{\circ}C$ , fluctuations in temperature is not more than  $5^{\circ}C/h$ 

- Relatice Humidity: ① 50%~75%; ① 40%~80%
- Working Voltage: (] 124DC; (I) 12VDC

- There is no vibration, air and magnetic to effect measurement.
- The preheating is at least 45 minutes, 1 hours is more better.

Parameter List

#### FA series

|                                  | FA1204         | FA2204  |  |
|----------------------------------|----------------|---------|--|
| Actual division value (d)        | 0.0001g        | 0.0001g |  |
| Verification scale interval (g)  | 0.001g         | 0.001g  |  |
| Weighing Capacity (Max)          | 120g           | 220g    |  |
| Repeatability (s)                | 0.0001g        | 0.0001g |  |
| Linearity (-/+)                  | 0.0002g        | 0.0003g |  |
| Maximum Permissible Error (Mpe)  | GB/T26497-2011 |         |  |
| Calibraion Weight                | 50g            | 50g     |  |
| Туре                             | Standard       |         |  |
| Dimension (W/D/H) (mm)           | 238×335×364    |         |  |
| Packing Measurement (W/D/H) (mm) | 520×3          | 85×555  |  |
| Pan Size (mm)                    | φ              | 90      |  |
| Effective height above pan (mm)  | 220            |         |  |
| Net Weight (Gross Weight) kg     | 5.8 (8.2)      |         |  |

### FB series

|                                  | FB124       | FB224  | FB223         | FB323 | FB423 |
|----------------------------------|-------------|--------|---------------|-------|-------|
| Actual division value (g)        | 0.0001      | 0.0001 | 0.001         | 0.001 | 0.001 |
| Weighing Capacity (g)            | 120         | 220    | 220           | 320   | 420   |
| Repeatability (g)                | 0.0001      | 0.0001 | 0.001         | 0.001 | 0.001 |
| Maximum Permissible Error (MPE)  |             | G      | GB/T26497-201 | 1     |       |
| Calibraion Weight (g)            | 100         | 200    | 200           | 200   | 200   |
| Туре                             | Standard    |        |               |       |       |
| Dimension (W/D/H) (mm)           |             |        | 365×223×338   |       |       |
| Packing Measurement (W/D/H) (mm) |             |        | 500×310×450   |       |       |
| Pan Size (mm)                    |             |        | ф <b>90</b>   |       |       |
| Effective height above pan (mm)  | 150×165×200 |        |               |       |       |
| Net Weight (kg)                  | 6           |        |               |       |       |
| Gross Weight (kg)                |             |        | 8             |       |       |

### JS series

|                                   | FA1104J         | FA2104J | JA3003J | JA5003J |  |  |
|-----------------------------------|-----------------|---------|---------|---------|--|--|
| Actual division value (g)         | 0.0001 0.0001 0 |         | 0.001   | 0.001   |  |  |
| Weighing Capacity (g)             | 110 210 3       |         | 300     | 500     |  |  |
| Measured the air quality          |                 | ≥(      | ).25    |         |  |  |
| Measured by the buoyancy of water |                 | <- (    | ).125   |         |  |  |
| Output                            |                 | RS2     | 232C    |         |  |  |
| Maximum Permissible Error (MPE)   | GB/T26497-2011  |         |         |         |  |  |
| Calibraion Weight $(g)$           | 100             | 200     | 200     | 500     |  |  |
| Туре                              |                 | 安       | 装       |         |  |  |
| Dimension (W/D/H) (mm)            | 365×223×338     |         |         |         |  |  |
| Packing Measurement (W/D/H) (mm)  | 500×310×450     |         |         |         |  |  |
| Pan Size (mm)                     | φ 90            |         |         |         |  |  |
| Effective height above pan (mm)   | 150×165×200     |         |         |         |  |  |
| Net Weight (kg)                   | 6               |         |         |         |  |  |
| Gross Weight (kg)                 | 8               |         |         |         |  |  |

### 6.2 RS232 Port

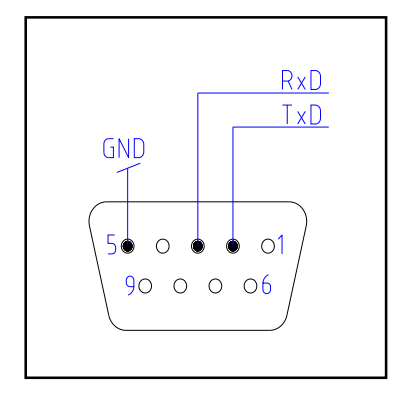

Each balance can be connected to equipment through RS232. ( For example:

RS232 series printer or Computer with 9 needles).

Connect to printer, parameter setting:

C2 2×, C2 3×, C2 4×, C2 5× then press TARE/  $\pm$  shortly.

# 6.3 Figure Dimension

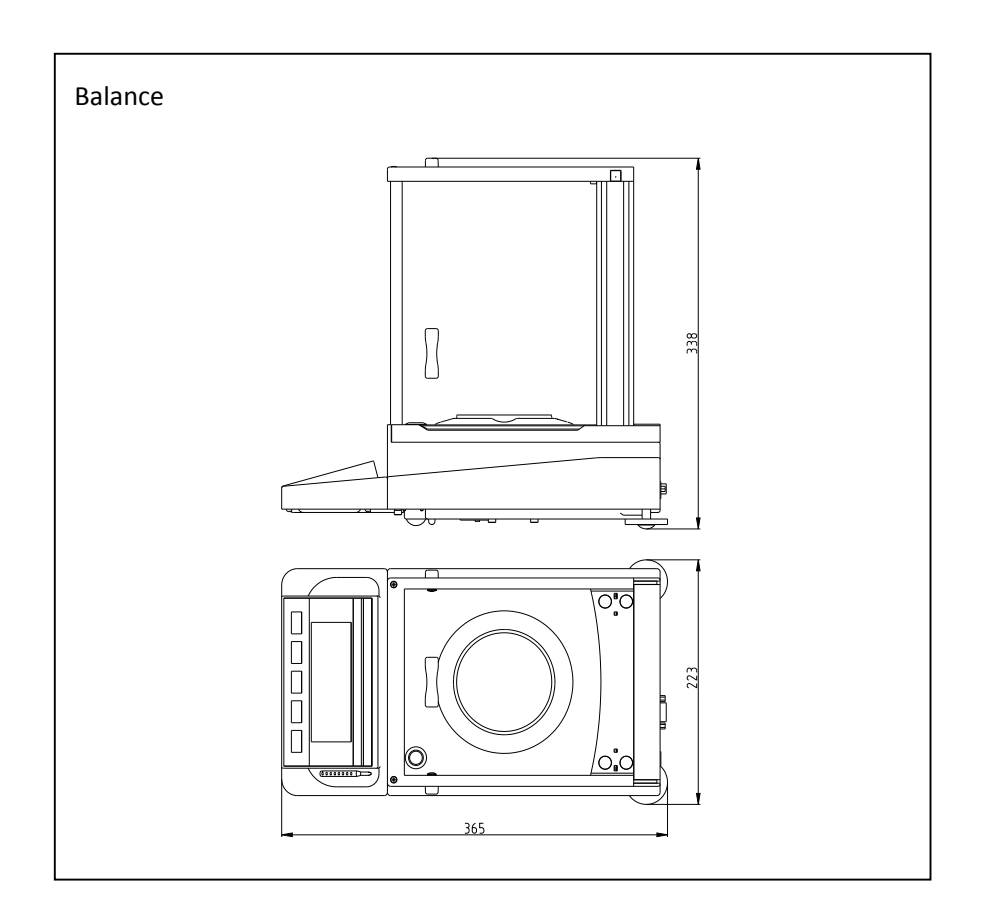

# 7 APPENDIX

## 7.1 RS232 Port Date Communication

Connect to microcomputer setting as follow:

Microcomputer: (9 needle hole) ——Balance (9 needle hole)

2(SI) -3(SO)

5 (GND) ---5 (GND)

O Port baud: 9600bps.

O Data format: 10 bit Start bit: (0) Data bit: 8 (ASCII code, low in the former) Stop bit (1)

- No Parity
- O The data is for continuous output, does not need special reading command.

One string output format:

| _1 | _2     | 3 | 4 | 5 | 6     | 7    | 8 | 9    | 10 | 11 | 12     | 13 | 14  | 15     | 16   |
|----|--------|---|---|---|-------|------|---|------|----|----|--------|----|-----|--------|------|
| ±  | Vacant |   |   | W | /eigl | htin | g | area | a  |    | Vacant | U  | nit | Return | Line |
|    | code   |   |   |   |       |      |   |      |    |    | code   | ar | ea  |        | feed |

3~11 weighing area, same to the balance. The byte no showing is vacant code.

13~14 unit area, may be not same to the balance.

| Balance display | Output      |             |  |  |  |  |
|-----------------|-------------|-------------|--|--|--|--|
|                 | 13          | 14          |  |  |  |  |
| g               | g (lowcase) | vacant code |  |  |  |  |
| OZ              | o (lowcase) | z (lowcase) |  |  |  |  |
| oz.g            | o (lowcase) | g (lowcase) |  |  |  |  |
| ct              | c (lowcase) | t (lowcase) |  |  |  |  |
| р               | p (lowcase) | vacant code |  |  |  |  |
| pcs             | p (lowcase) | s (lowcase) |  |  |  |  |
| %               | %           | vacant code |  |  |  |  |

### 7.2 Failure Information and Solutions

Recovery Processing: Please contact your sales department or us if your balance works wrongly.

Some problems can be solved immediately.

 $1)\;$  If the self-test is not correctly performed, will display as follow:

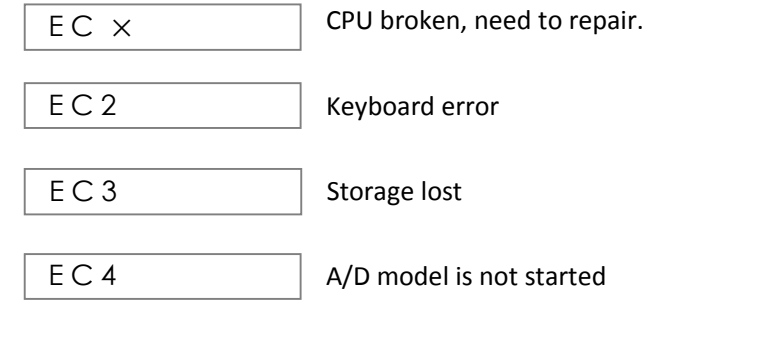

- 2) Errors occurred during weighing
- a. H Weight is too heavy, exceed the max weight:

• The sample is too heavy, please decrease the weight.

• The balance may be calibrated incorrectly (using calibration weight lighter than the standard),

32

please re-calibrate your balance.

b. L Weight is too light:

• The weighing pan is not in place.

• Check below the weighing pan, see if it is touching any objects.

c. E1 Display over 9999999. Display capacity exceeded.

• If occurred at piece count, unload the balance ( E1 disappear ), re-select the samples.

20,50,100 or more pieces of samples can be taken as 10 pieces of samples. Each time multiply the weight by the

number ( divide the number of the pieces you take by 10 )

If occurred at weighing in percent, unload the balance ( E / disappear ), and reselect sample.

d. E4 When gross value <- 0, no tare

• Press "tare" key, tare. TARE/11

• Unplug the power adapter. Then plug in after 10 seconds.

e. E8 Error occurs when receiving data through RS232C

Press ZERO/11 , if E8 disappears, please check data communication.

• Unplug the power adapter. Then plug in after 10 seconds., recheck the set of data communication.

- f. The weighting data do nor changeable with weighting changing.
- Recheck the data communication.

• The balance may be calibrated incorrectly (using calibration weight heavier than the standard), please re-calibrate your balance.

3) When balance display  $\boxed{\text{EC3}}$ , it means storage lost. Please press "MODE" & "TARE" to try to restore data.

4) After power connection, press ON/OFF, the balance display \_\_\_\_\_\_ for long time in self-checking. It indicates an unstable weighing location.

• The glass door is improperly shut down.

- Check below the weighing pan, see if it is touching any objects.
- Strong airflow, please reset the balance.
- There is more than 20% object on the weighing pan.

# 7.3 Maintenance and Cleaning

#### Maintenance

The regular maintenance will extend the life of balance.

#### Cleaning

Please use a soft and non-fluffy cloth to clean the figure and pa. If necessary, can use neuter cleaner.

#### Explain

It is recommended that clean the pan and workbench after weighing chemicals.

# 7.4 Density Parameter Table

Table 1 (Sample size table)

|            | Density effective num              | ber of three digital | Density effective number of three digital |                |  |
|------------|------------------------------------|----------------------|-------------------------------------------|----------------|--|
|            | (Repeatability $\leqslant$ $\pm$ 0 | .0001g/cm3)          | $(Repeatability \leq \pm 0.0001g/cm3)$    |                |  |
|            | JA3003J                            | JA5003J              | FA1104J                                   | FA2104J        |  |
| $(a/cm^2)$ | Sample Quality                     | Sample Quality       | Sample Quality                            | Sample Quality |  |
| (g/cm3)    | (≥g)                               | (≥g)                 | (≥g)                                      | (≥g)           |  |
| 0.10       | 0.020                              | 0.020                | 0.0020                                    | 0.0020         |  |
| 0.20       | 0.080                              | 0.080                | 0.0080                                    | 0.0080         |  |
| 0.30       | 0.180                              | 0.180                | 0.0180                                    | 0.0180         |  |
| 0.40       | 0.320                              | 0.320                | 0.0320                                    | 0.0320         |  |
| 0.50       | 0.500                              | 0.500                | 0.0500                                    | 0.0500         |  |
| 0.60       | 0.720                              | 0.720                | 0.0720                                    | 0.0720         |  |

| 0.70  | 0.980   | 0.980   | 0.0980  | 0.0980  |
|-------|---------|---------|---------|---------|
| 0.80  | 1.280   | 1.280   | 0.1280  | 0.1280  |
| 0.90  | 1.620   | 1.620   | 0.1620  | 0.1620  |
| 1.00  | 2.000   | 2.000   | 0.2000  | 0.2000  |
| 2.00  | 8.000   | 8.000   | 0.8000  | 0.8000  |
| 3.00  | 18.000  | 18.000  | 1.8000  | 1.8000  |
| 4.00  | 32.000  | 32.000  | 3.2000  | 3.2000  |
| 5.00  | 50.000  | 50.000  | 5.0000  | 5.0000  |
| 6.00  | 72.000  | 72.000  | 7.2000  | 7.2000  |
| 7.00  | 98.000  | 98.000  | 9.8000  | 9.8000  |
| 8.00  | 128.000 | 128.000 | 12.8000 | 12.8000 |
| 9.00  | 162.000 | 162.000 | 16.2000 | 16.2000 |
| 10.00 | 200.000 | 200.000 | 20.0000 | 20.0000 |
| 11.00 | 242.000 | 242.000 | 24.2000 | 24.2000 |
| 12.00 | 288.000 | 288.000 | 28.8000 | 28.8000 |
| 13.00 |         | 338.000 | 33.8000 | 33.8000 |
| 14.00 |         | 392.000 | 39.2000 | 39.2000 |
| 15.00 |         | 450.000 | 45.0000 | 45.0000 |

Explanation: the solid density measurement, the sample of different quality, dimensional accuracy and repeatability is different. In order to improve the measurement accuracy, reduce the measuring error; please refer to the sample chart to choose the appropriate sample size

 Table 2
 (Commonly used material density table)

| No | Material                    | Density   | No | Material           | Density   |
|----|-----------------------------|-----------|----|--------------------|-----------|
| 1  | Construction Steel          | 7.85      | 27 | Interleaving Paper | 0.9       |
| 2  | Cast Steel                  | 7.8       | 28 | Fiber Paperboard   | 1.1~1.4   |
| 3  | Grey Cast Steel             | 6.8~7.2   | 29 | Waterproof Paper   | 1.0~1.1   |
| 4  | High-Quality Cast Iron      | 7.0~7.6   | 30 | Felt               | 0.24~0.38 |
| 5  | Malleable Cast Iron         | 7.2~7.4   | 31 | Rubber             | 1.3~1.8   |
| 6  | Hard Alloy (Tungsten Alloy) | 13.9~14.9 | 32 | Cork               | 0.25~0.45 |

| 7  | Tungsten Carbide         | 9.5~12.2 | 33 | Mica                        | 2.8~3.2     |
|----|--------------------------|----------|----|-----------------------------|-------------|
|    | (Titanium Alloy)         |          |    |                             |             |
| 8  | Aluminum                 | 2.77     | 34 | Amino Plastic               | 1.45~1.55   |
| 9  | Pressure Processing      | 2.67~2.8 | 35 | Asbestos Cloth Plastic      | 2           |
|    | Aluminum Alloy           |          |    |                             |             |
| 10 | Foundry Aluminum Alloy   | 2.6~2.85 | 36 | Asbestos Screen Plastic     | 2           |
| 11 | Babbitt Metal            | 7.5~10.5 | 37 | Fibre Resin                 | 1.35~1.45   |
| 12 | Red Copper               | 8.89     | 38 | Paper Fillin Plastic        | 1.4~1.7     |
| 13 | Pressure Processing with | 8.4~8.85 | 39 | Fabric Bakelite             | 1.3~1.4     |
|    | Brass                    |          |    |                             |             |
| 14 | Casting Brass            | 8.622    | 40 | Polyvinyl Chloride Plastics | 1.28~1.37   |
| 15 | Cast Bronze without Tin  | 7.5~8.6  | 41 | Celluloid                   | 1.35~1.40   |
| 16 | Pressure Processing Tin  | 8.65~8.9 | 42 | Organic Glass               | 1.18        |
|    | Bronze                   |          |    |                             |             |
| 17 | Nickel                   | 8.9      | 43 | Glass                       | 2.5~2.7     |
| 18 | Manganese                | 7.44     | 44 | Leather                     | 0.86~1.02   |
| 19 | Magnesium                | 1.74     | 45 | Graphite                    | 1.9~2.3     |
| 20 | Tin                      | 7.3      | 46 | Gasoline                    | 0.66~0.75   |
| 21 | Lead                     | 11.34    | 47 | Kerosene                    | 0.78~0.82   |
| 22 | Silver                   | 10.5     | 48 | Alcohol                     | 0.807~0.810 |
| 23 | Gold                     | 19.361   | 49 | Charcoal                    | 0.27~0.58   |
| 24 | Platinum                 | 21.561   | 50 | Smokey Coal                 | 1.2~1.5     |
| 25 | Zinc (Casting)           | 6.872    | 51 | Anthracite                  | 1.4~1.8     |
| 26 | Wood (Humidity 15%)      | 0.4~1.05 | 52 | Coke                        | 0.27        |

Note: the value in the table is mostly approximation, for reference only.